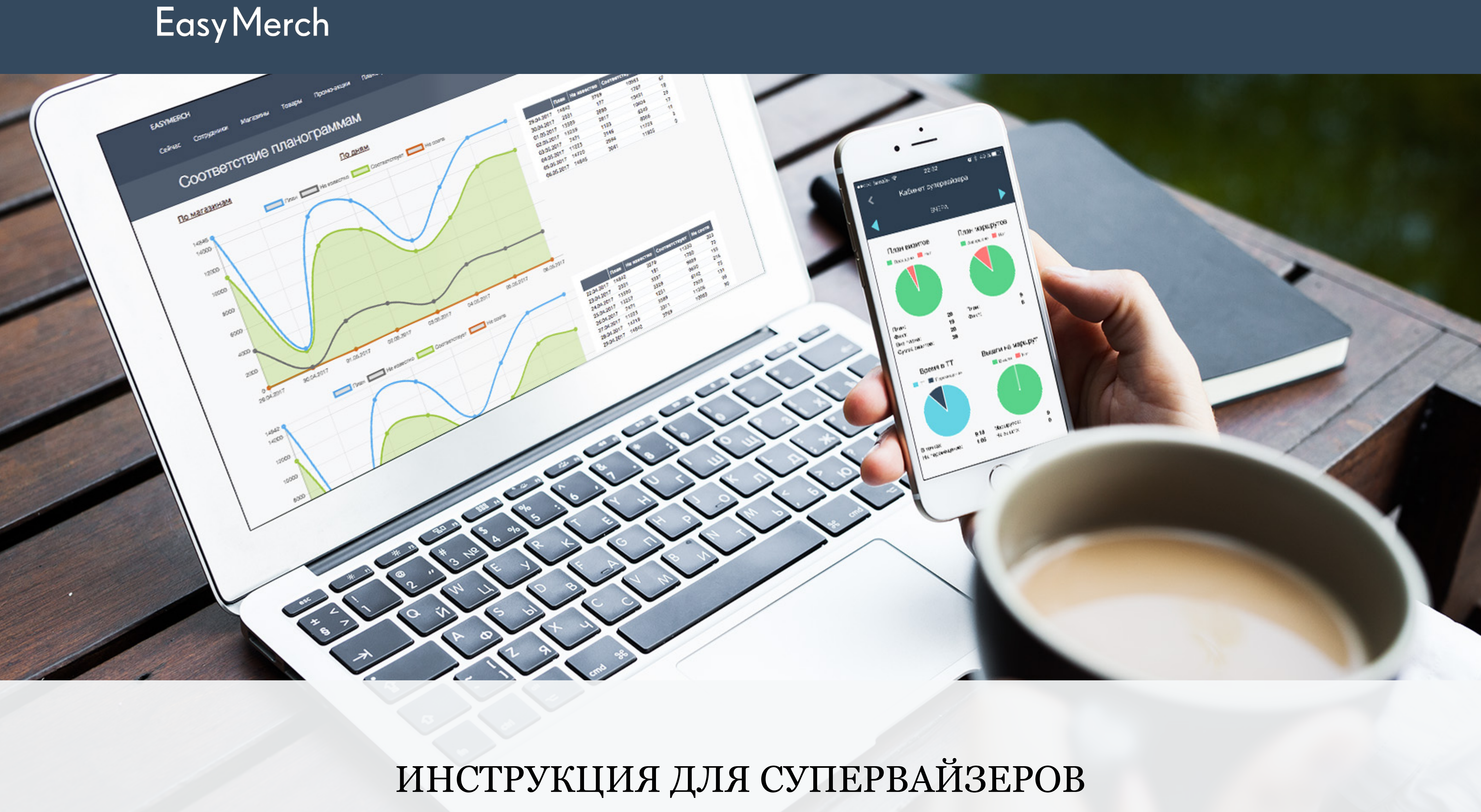

# Минимальные требования

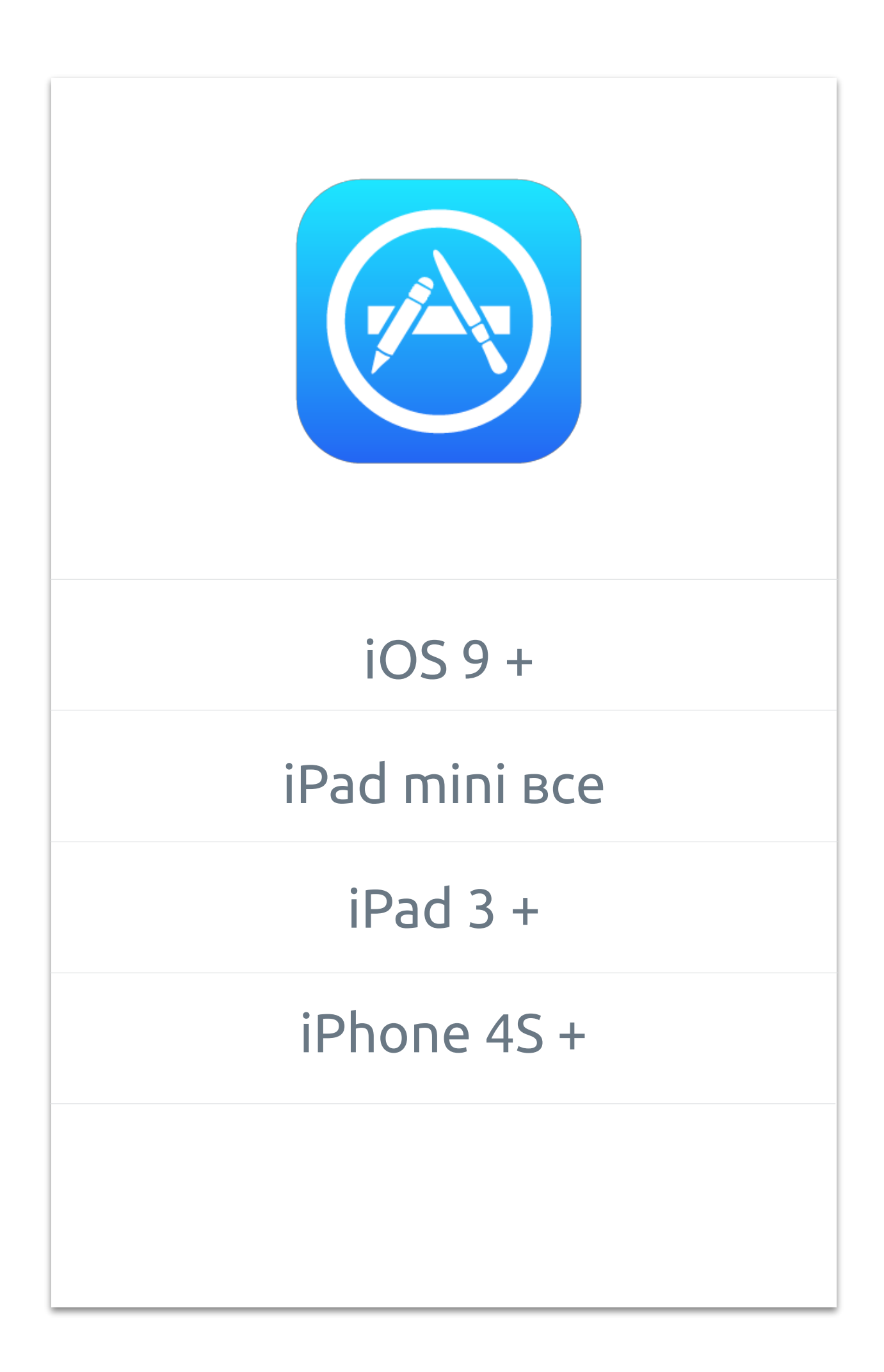

При использовании на устройствах китайского производства возможны проблемы с определением GPS.

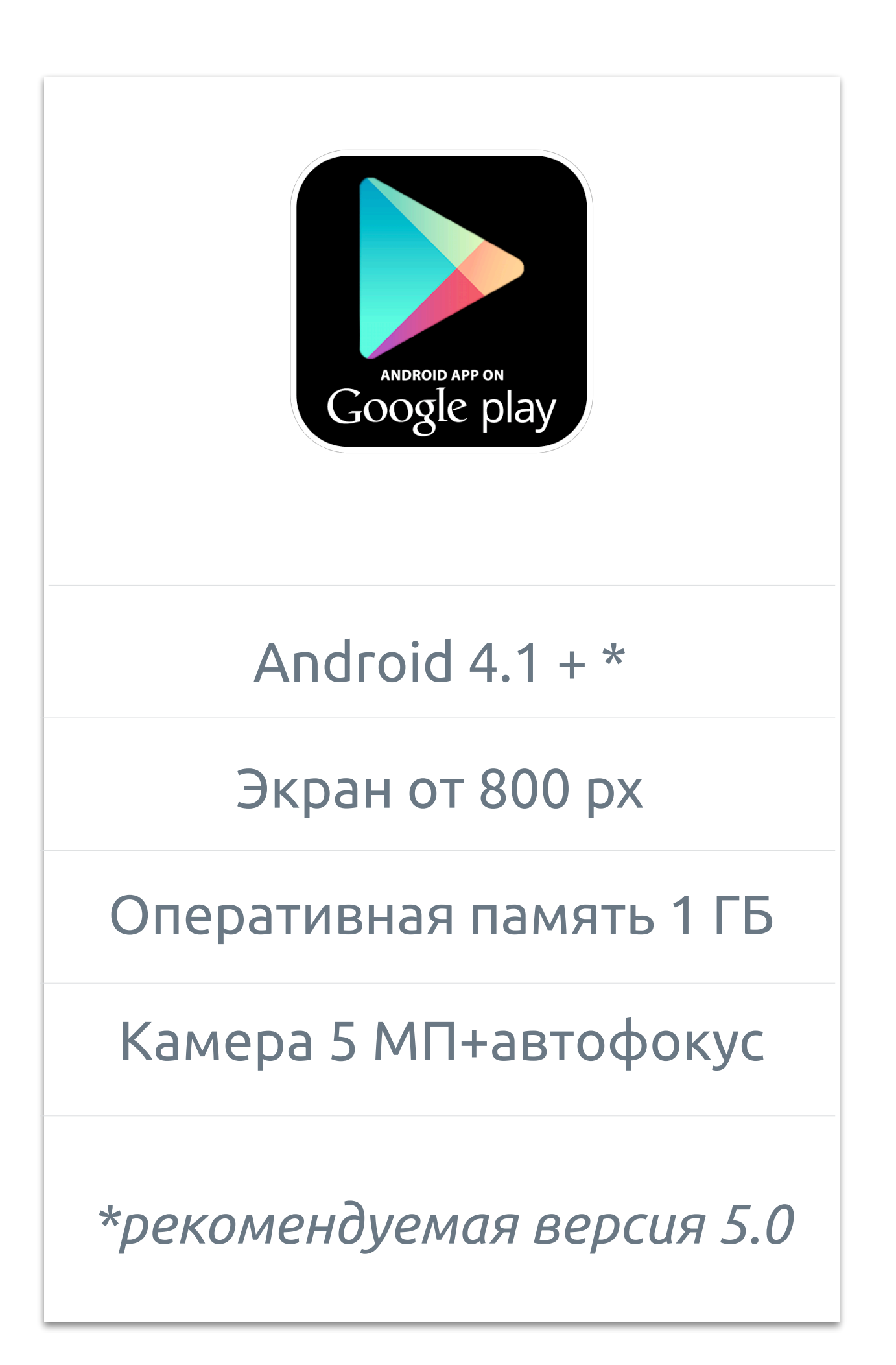

# Установка приложения

1. Чтобы установить приложение, введите в поиск EasyMerch V2, в App Store или в Google Play

2. Выберите вход для клиентов

3. Принимаем все разрешения, которые запрашивает приложение

| ●●●○○ Билайн 1 | <b>२</b> २३:३5            | ۰ 🖈 21 % 💷 ۲ |
|----------------|---------------------------|--------------|
| Q easymer      | ch v2                     | $\bigotimes$ |
|                | EasyMerch V2<br>PRONETCOM | + открыть    |

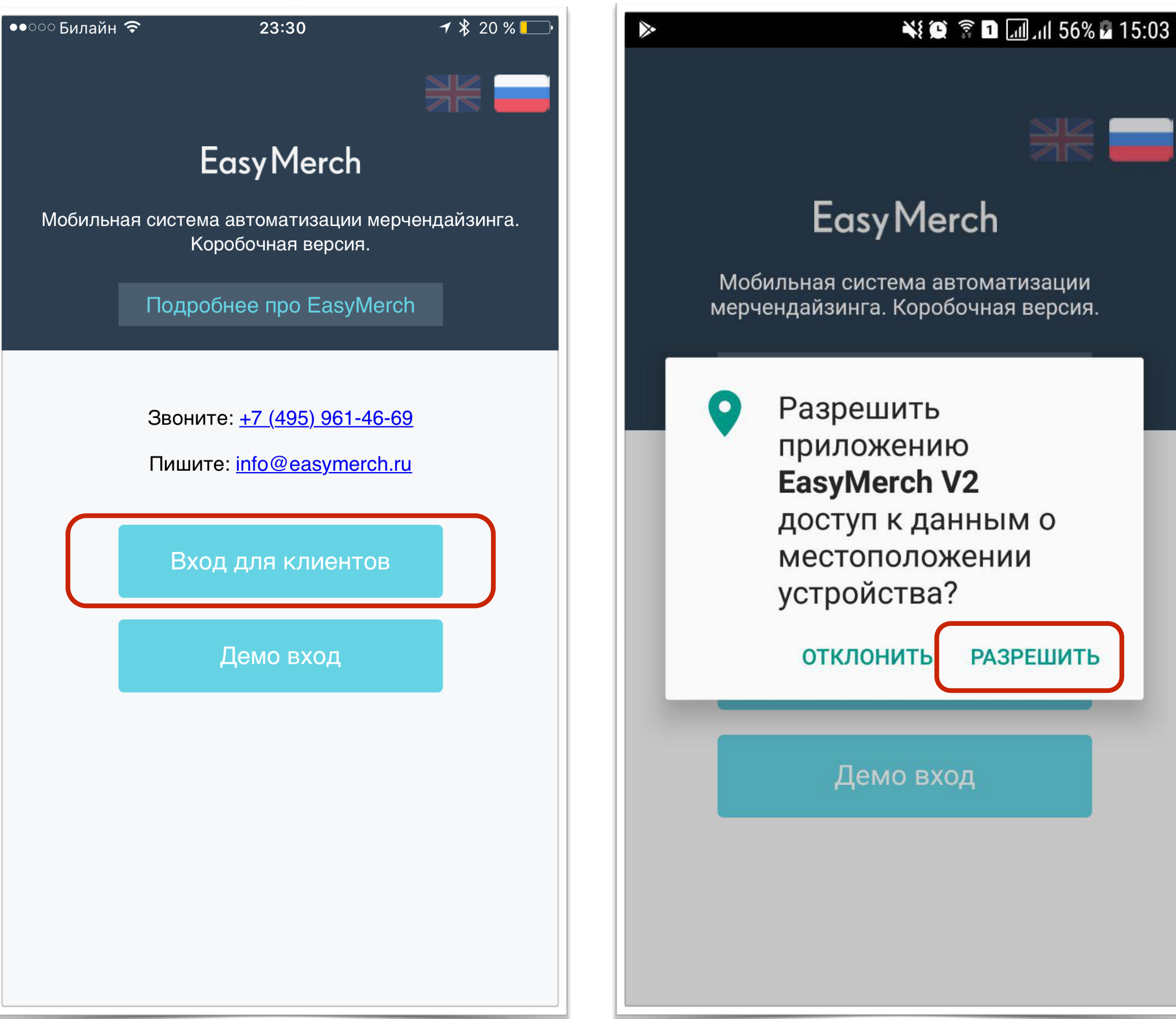

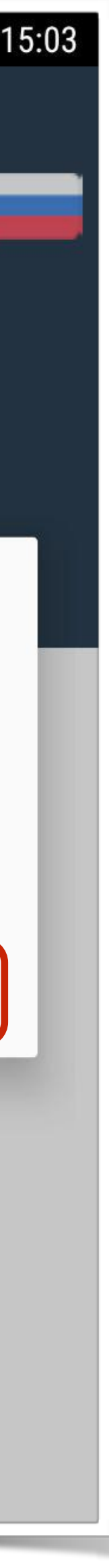

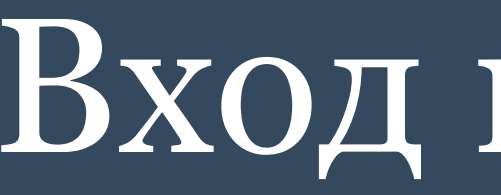

При первом входе необходимо ввести логин, пароль и сервер

- Логин состоит из латинских символов, его вам выдает руководство компании
- Пароль вам выдает ваш руководитель. Также он может его  $\checkmark$ изменить по вашему запросу.
- Сервер вводится БЕЗ пробелов например: splat

### Вход в систему

| 17:48 🔊     |                  | 🗢 💽        |
|-------------|------------------|------------|
| <           | настройки        |            |
| LOGIN       |                  |            |
| testsv      |                  |            |
| ПАРОЛЬ      |                  |            |
| ••••        |                  |            |
| СЕРВЕР      |                  |            |
| Splat       |                  |            |
|             |                  |            |
|             | Сохранить        |            |
| Расширенны  | ые настройки     |            |
| ВСТРОЕННАЯ  | KAMEPA           |            |
| ОТКЛЮЧИТЬ Ц | ШИФРОВАНИЕ       | $\bigcirc$ |
| АНИМАЦИЯ (Т | РЕБУЕТ ПЕРЕЗАГРУ | ′ЗКИ)      |
| СБОРКА      |                  |            |
| тестовая    |                  |            |
| РАЗРЕШЕНИЕ  | ΦΟΤΟ             |            |

# Стартовый экран

При старте программа автоматически проверяет актуальность версии, и запрашивает обновление данных с сервера (маршрутов, магазинов, товаров и тд). По завершению обновления программа должна вывести сообщение статуса: "**данные обновлены, можно работать**". В этом случае вы можете начать работу.

Учитываются mr, у которых в плане есть визиты на сегодня, если mr в отпуске, он не будет указан.

Переход на «Кабинет SV» с данными по визитам его команды

Нажмите на «гамбургер» для доступа в расширенное меню

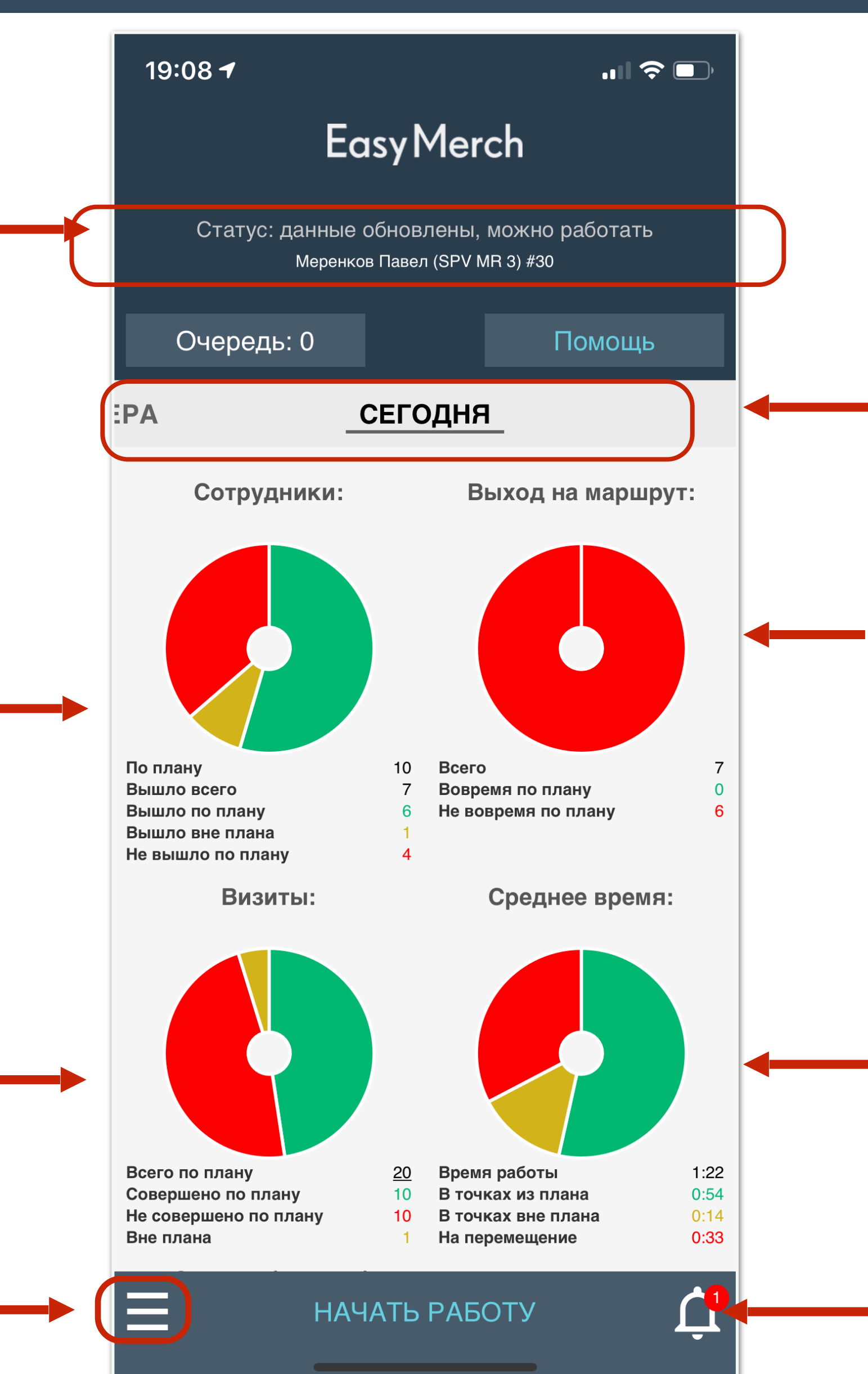

### Для входа и загрузки данных с сервера необходимо стабильное интернет соединение.

Листайте периоды: Сегодня, Вчера, Неделю, Месяц

Если mr сделал первый отчет по TT вовремя, то он попадает в раздел «Вовремя по плану», если отчет пришел позже планового времени (время указывается в плане визитов), то он попадает в раздел «Не вовремя по плану»

Высчитывается среднее время в TT и перемещения из всех посещенных

Просмотр уведомлений по действиям ваших сотрудников

# Планирование задач

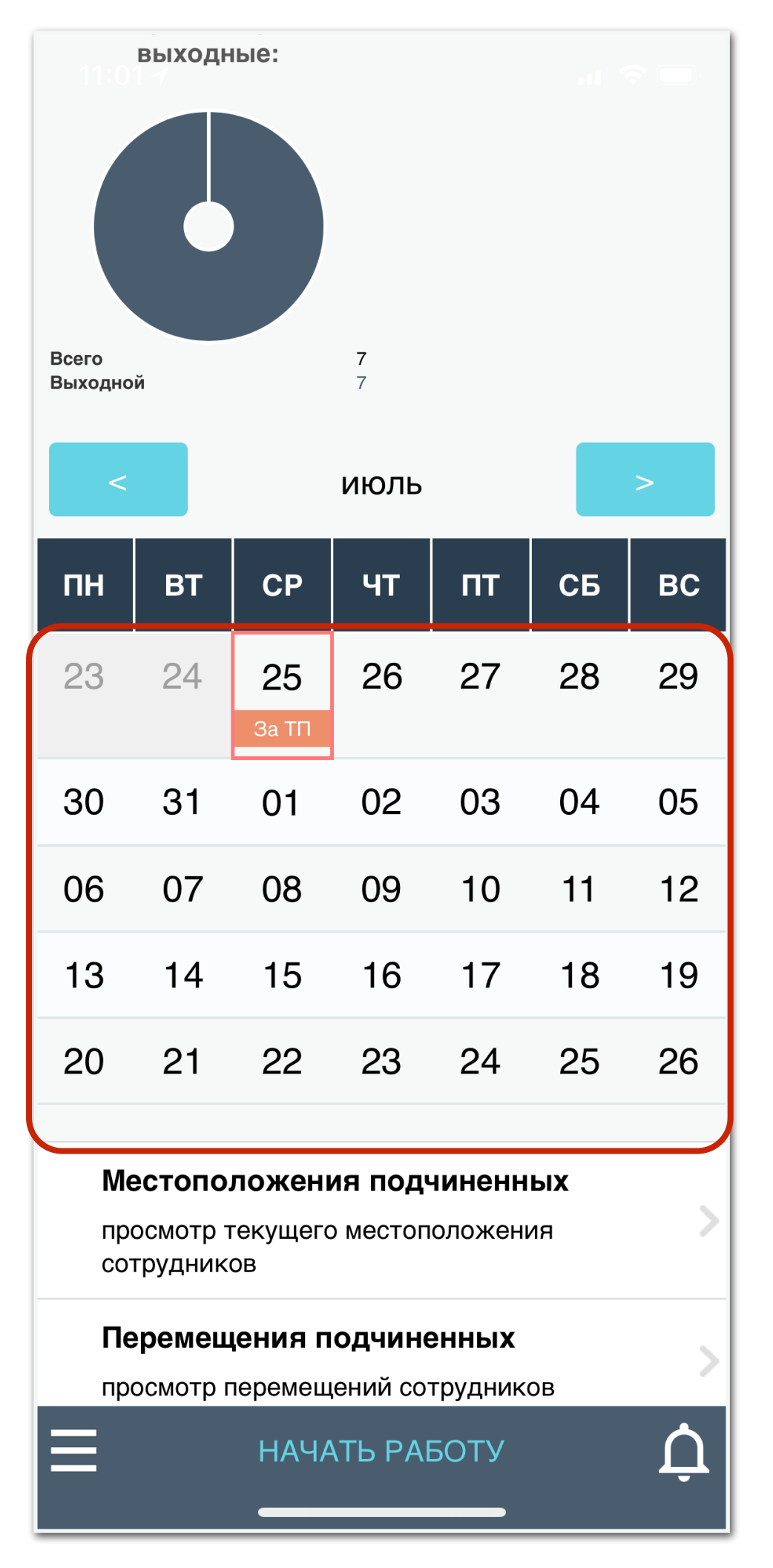

Планировщик по мероприятиям и задачам, которые вы ставите сотрудникам.

| 10:                      | 59 <del>/</del> 穼 🗔          |  |  |  |  |
|--------------------------|------------------------------|--|--|--|--|
| <                        | Календарь                    |  |  |  |  |
| АКТИВНОСТИ НА 25.07.2018 |                              |  |  |  |  |
| - /                      | Активности не запланированны |  |  |  |  |
| ЗАПЈ                     | ТАНИРОВАТЬ НА 25.07.2018     |  |  |  |  |
| 0                        | Обучение                     |  |  |  |  |
| ×                        | Офис                         |  |  |  |  |
| ×                        | Аудит ТТ                     |  |  |  |  |
| ×                        | Переговоры                   |  |  |  |  |
| ×                        | Работа за ТП                 |  |  |  |  |
| ×                        | Отпуск                       |  |  |  |  |
| ×                        | Больничный                   |  |  |  |  |
| ×                        | Тренинг                      |  |  |  |  |
| ×                        | Другое                       |  |  |  |  |
|                          |                              |  |  |  |  |
|                          |                              |  |  |  |  |
|                          |                              |  |  |  |  |
|                          |                              |  |  |  |  |
|                          |                              |  |  |  |  |

Нажмите на него и выберите планируемое событие

| 11:00                                                     | 7                                              |                      |                      |                      | 1                    | <b>∻</b> □           |
|-----------------------------------------------------------|------------------------------------------------|----------------------|----------------------|----------------------|----------------------|----------------------|
| <                                                         | Редактирование плана                           |                      |                      |                      |                      |                      |
| пн                                                        | BT                                             | СР                   | ЧТ                   | ПТ                   | СБ                   | BC                   |
| <b>23</b><br>План:                                        | <b>24</b><br>План:                             | <b>25</b><br>0 из 0  | <b>26</b><br>План: 0 | <b>27</b><br>План: 0 | <b>28</b><br>План: 0 | <b>29</b><br>План: 0 |
| <b>30</b><br>План: 0                                      | <b>31</b><br>План: 0                           | <b>01</b><br>План: 0 | <b>02</b><br>План: 0 | <b>03</b><br>План: 0 | <b>04</b><br>План: 0 | <b>05</b><br>План: 0 |
| <b>06</b><br>План: 0                                      | <b>07</b><br>План: 0                           | <b>08</b><br>План: 0 | <b>09</b><br>План: 0 | <b>10</b><br>План: 0 | <b>11</b><br>План: 0 | <b>12</b><br>План: 0 |
| <b>13</b><br>План: 0                                      | <b>14</b><br>План: 0                           | <b>15</b><br>План: 0 | <b>16</b><br>План: 0 | <b>17</b><br>План: 0 | <b>18</b><br>План: 0 | <b>19</b><br>План: 0 |
| <b>20</b><br>План: 0                                      | <b>21</b><br>План: 0                           | <b>22</b><br>План: 0 | <b>23</b><br>План: 0 | <b>24</b><br>План: 0 | <b>25</b><br>План: 0 | <b>26</b><br>План: 0 |
| ДАТА                                                      | ОБУЧЕН                                         | НИЯ                  |                      |                      |                      |                      |
| 25 и                                                      | юля 20                                         | )18 г.               |                      |                      |                      | 0=0<br>.:::          |
|                                                           |                                                |                      |                      |                      |                      |                      |
| овуч.<br>Кара                                             | ающиі<br>асев Д                                | /                    |                      |                      |                      |                      |
| ОБУЧ                                                      | АЕМЫЙ                                          |                      |                      |                      |                      | ~                    |
| tests                                                     | sib <i>(mer</i>                                | rch299)              |                      |                      |                      | Q                    |
| После<br>Оцені                                            | Последнее обучение: не проводилос<br>Оценка: - |                      |                      | Ь                    |                      |                      |
| Следующее обучение: нет планов<br>Визиты на 25.07.2018: 2 |                                                |                      |                      |                      |                      |                      |
| ВЫБОР ОПРОСНИКА                                           |                                                |                      |                      |                      |                      |                      |
|                                                           |                                                |                      |                      |                      |                      | $\sim$               |
| КОЛИ                                                      | 14FCTB(                                        | ) TOYEk              | <                    |                      |                      |                      |

При планировании обучения, выберите сотрудника и тему обучения

| 11:00 -                   | .11 🗢 🗖     |
|---------------------------|-------------|
| К Редактирование активнос | сти         |
| ДАТА АКТИВНОСТИ           |             |
| 25 июля 2018 г.           | 1 <u>m1</u> |
| АКТИВНОСТЬ                |             |
| Работа за ТП              |             |
| Сохранить                 |             |
|                           |             |
|                           |             |
|                           |             |
|                           |             |
|                           |             |
|                           |             |
|                           |             |
|                           |             |
|                           |             |
|                           |             |
|                           |             |

Планирование работы за ТП на TT

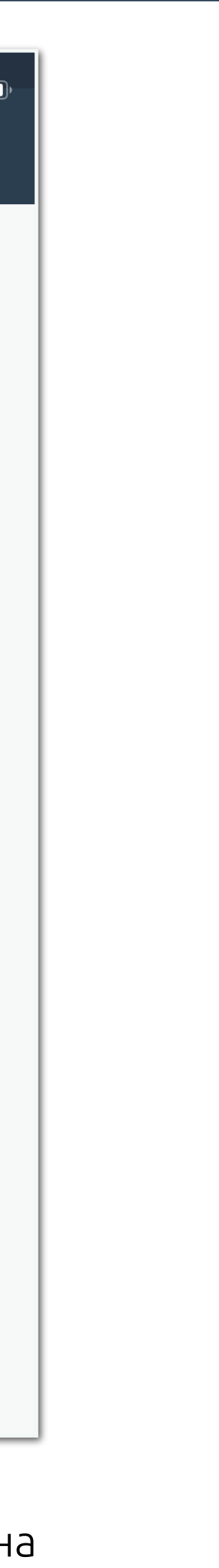

# Push-уведомления и сообщение дня

| 11:10 🛪                                                                       |                       | •III 🗢 🗖                                                           |  |  |
|-------------------------------------------------------------------------------|-----------------------|--------------------------------------------------------------------|--|--|
| EasyMerch                                                                     |                       |                                                                    |  |  |
| Статус: данные обновлены, можно работать<br>Пруцков Вячеслав (Карасев Д) #130 |                       |                                                                    |  |  |
| Очередь:                                                                      | 0                     | Помощь                                                             |  |  |
| САМООБУЧАЮ                                                                    | ЩИЕ СЕССІ             | ЛИ                                                                 |  |  |
| 1 Тест по п.                                                                  | литочным              | иклеям                                                             |  |  |
| 2 тест                                                                        |                       | >                                                                  |  |  |
| 25.07.2018 11:09                                                              | 9                     | Я прочитал                                                         |  |  |
| Привет. Это                                                                   | тестовое с            | ообщение дня 😀                                                     |  |  |
| :PA                                                                           | СЕГС                  | одня                                                               |  |  |
| Сотрудн                                                                       | ики:                  | Выход на маршрут:                                                  |  |  |
|                                                                               |                       |                                                                    |  |  |
| По плану<br>Вышло всего<br>Вышло по плану                                     | 9<br>3<br>2<br>НАЧАТЬ | Всего 3<br>Вовремя по плану 1<br>Не вовремя по плану 1<br>РАБОТУ С |  |  |

Через сайт вы можете отправлять сообщение сотруднику или группе сотрудников и видеть статус прочтения

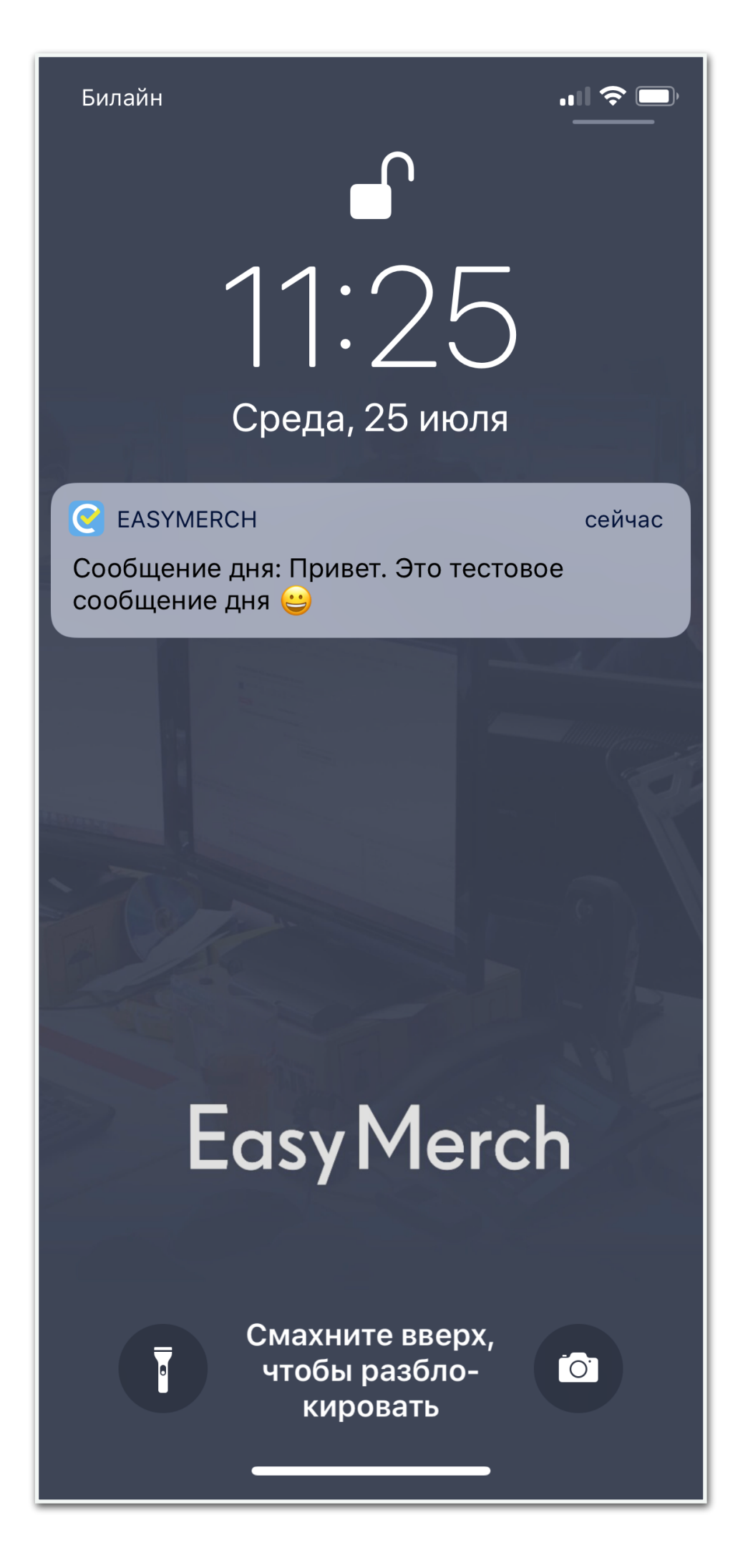

К вам придет уведомление о сообщении

| 11:25 -                  | ,,,,,,,,,,,,,,,,,,,,,,,,,,,,,,,,,,,,,,, |
|--------------------------|-----------------------------------------|
| К Уведомления            | ٦                                       |
| УВЕДОМЛЕНИЯ              |                                         |
| Сообщение дня: Привет. З | Это тестовое                            |
|                          | 25.07.2018 11:25:00                     |
|                          |                                         |
|                          |                                         |
|                          |                                         |
|                          |                                         |
|                          |                                         |
|                          |                                         |
|                          |                                         |
|                          |                                         |
|                          |                                         |
|                          |                                         |
|                          |                                         |
|                          |                                         |
|                          |                                         |
|                          | _                                       |

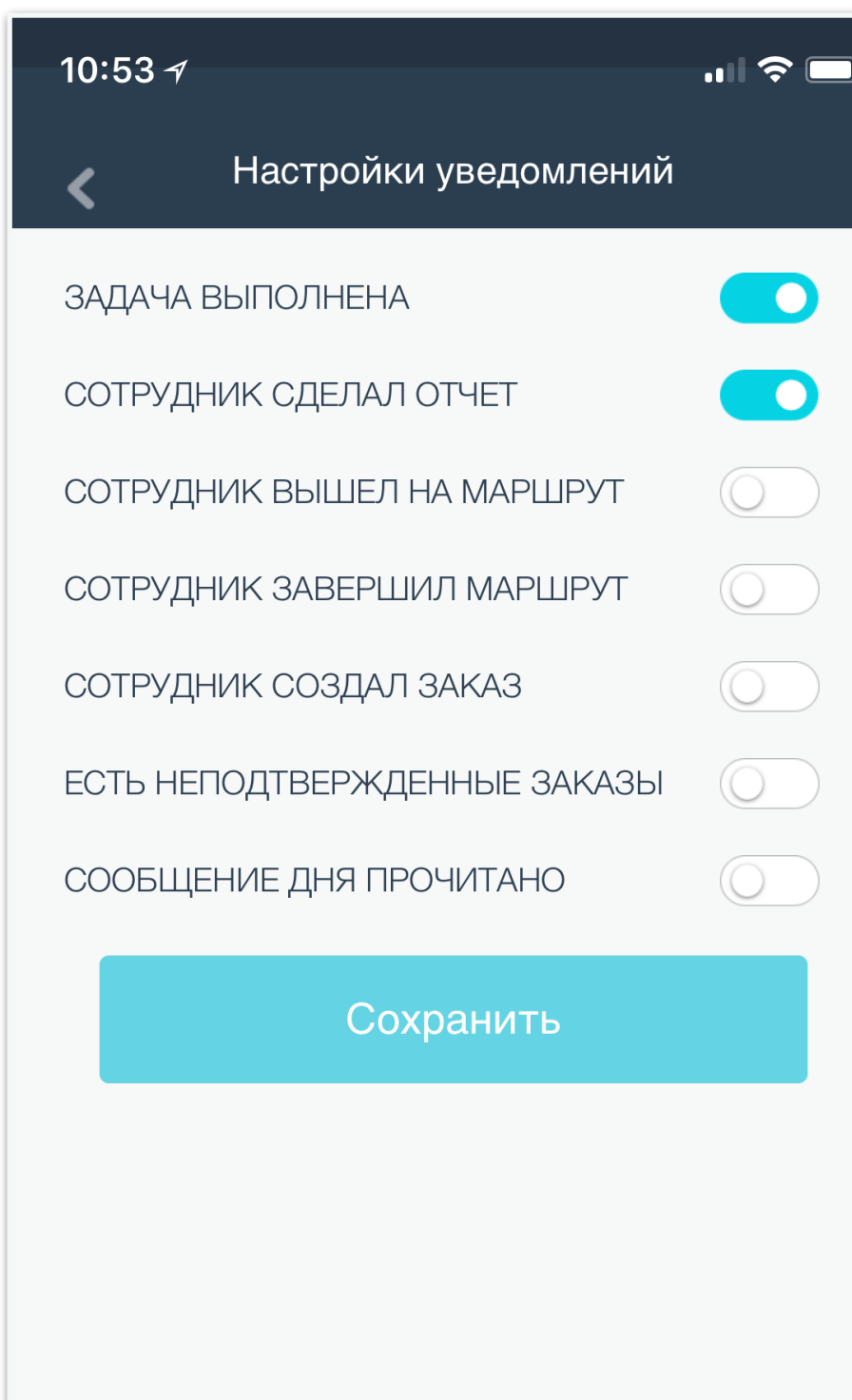

Чтобы просмотреть все уведомления, нажмите на иконку

В меню можно настроить, какие уведомления вам показывать.

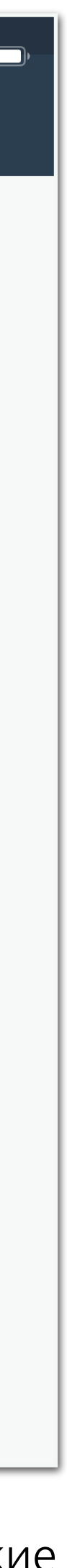

# Стартовый экран

### Плановые визиты на сегодня

нных

IR возможен, ании ать его

> Сотрудники, которые были в отгулах по дням за неделю и вакансии

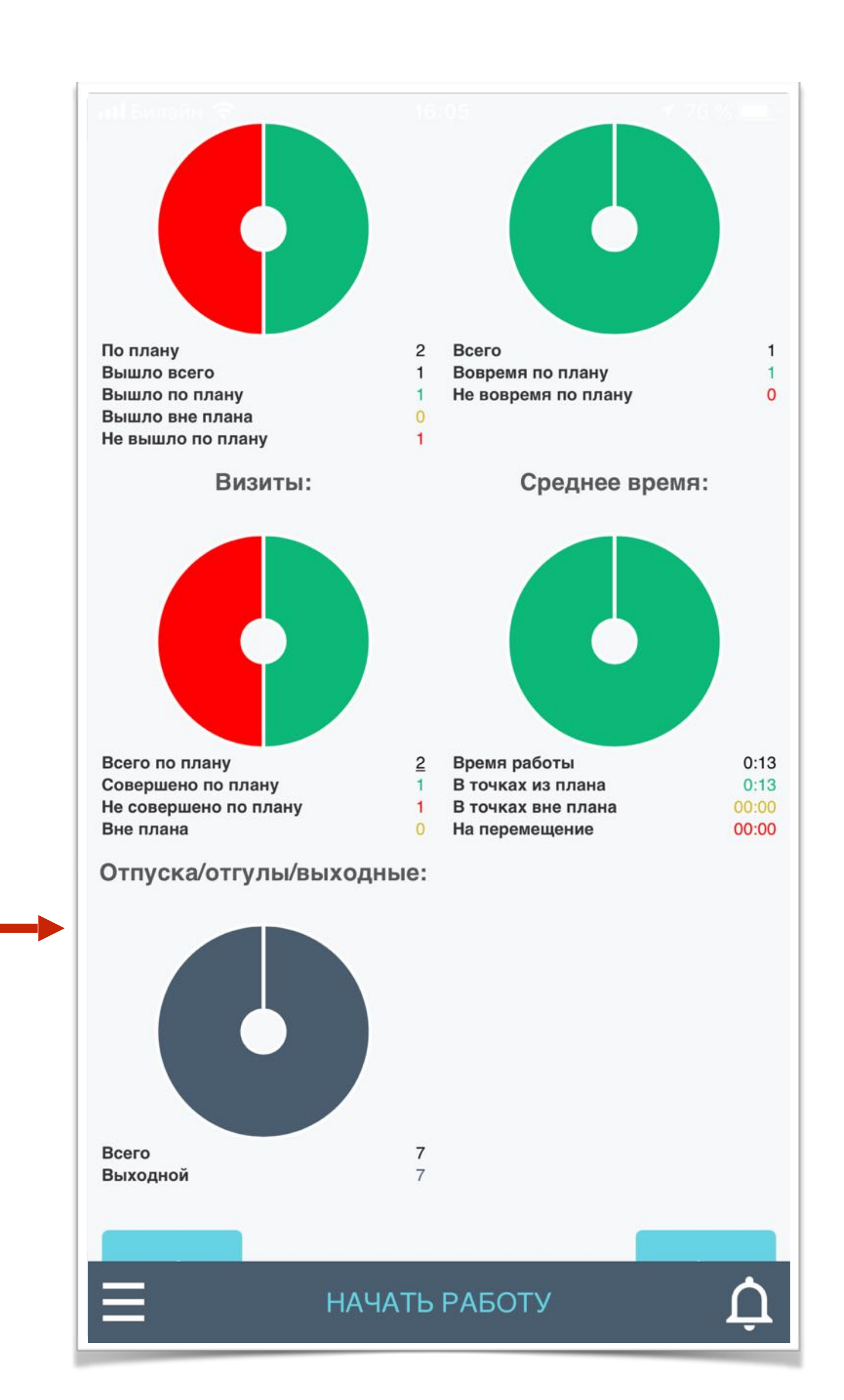

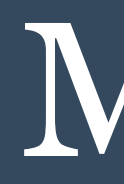

| 16:57 🔊 💷 |                                       |  |  |
|-----------|---------------------------------------|--|--|
| <         | Действия                              |  |  |
|           | Вспомогательные материалы             |  |  |
| Ē         | Просмотр отчетов                      |  |  |
| 2.        | Обучение                              |  |  |
|           | Чаты                                  |  |  |
| 1         | Документооборот                       |  |  |
| 1         | Установить задачу                     |  |  |
| -         | История поставленных задач            |  |  |
| <b>`</b>  | Кабинет супервайзера                  |  |  |
| Ô         | Обновить данные с сервера             |  |  |
| 8         | Очередь                               |  |  |
| ¢         | Настройки уведомлений                 |  |  |
| $\star$   | Промо                                 |  |  |
|           | Аналитика                             |  |  |
| Ф         | Настройки                             |  |  |
| <b>\</b>  | Сменить сотрудника                    |  |  |
|           | Информ <del>ация об устрой</del> стве |  |  |

Обучающие материалы и тесты Просмотр и поиск ранее отправленных отчетов по визитам всех ваших сотрудников Планирование обучений и коучинг сотрудников на ТТ Переписка с починенными и администратором

Поставить разовую задачу или полный внеплановый визит в ТТ

Кабинет супервайзера (просмотр инфо по ТТ, редактирование планов визитов, отгулов и тд)

Очередь отчетов (если отсутствует интернет)

Информация о текущих и будущих промо-акциях

Блок аналитики по визитам в табличном виде с фильтрацией

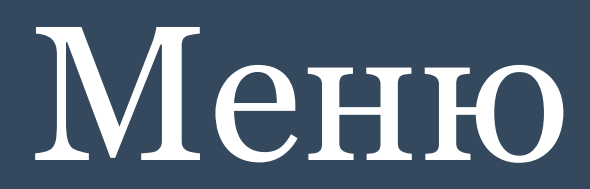

# Просмотр материалов и тестов

| 16       | :57 🔊 🔲 🔒                             |
|----------|---------------------------------------|
| <        | Действия                              |
|          | Вспомогательные материалы             |
| Ē        | Просмотр отчетов                      |
| 2        | Обучение                              |
| 9        | Чаты                                  |
| 1        | Документооборот                       |
| 1        | Установить задачу                     |
| <b>(</b> | История поставленных задач            |
| Ŵ        | Кабинет супервайзера                  |
| Ø        | Обновить данные с сервера             |
| 8        | Очередь                               |
| ٤        | Настройки уведомлений                 |
| $\star$  | Промо                                 |
|          | Аналитика                             |
| Ф        | Настройки                             |
| Ŵ        | Сменить сотрудника                    |
|          | Информ <del>ация об устрой</del> стве |

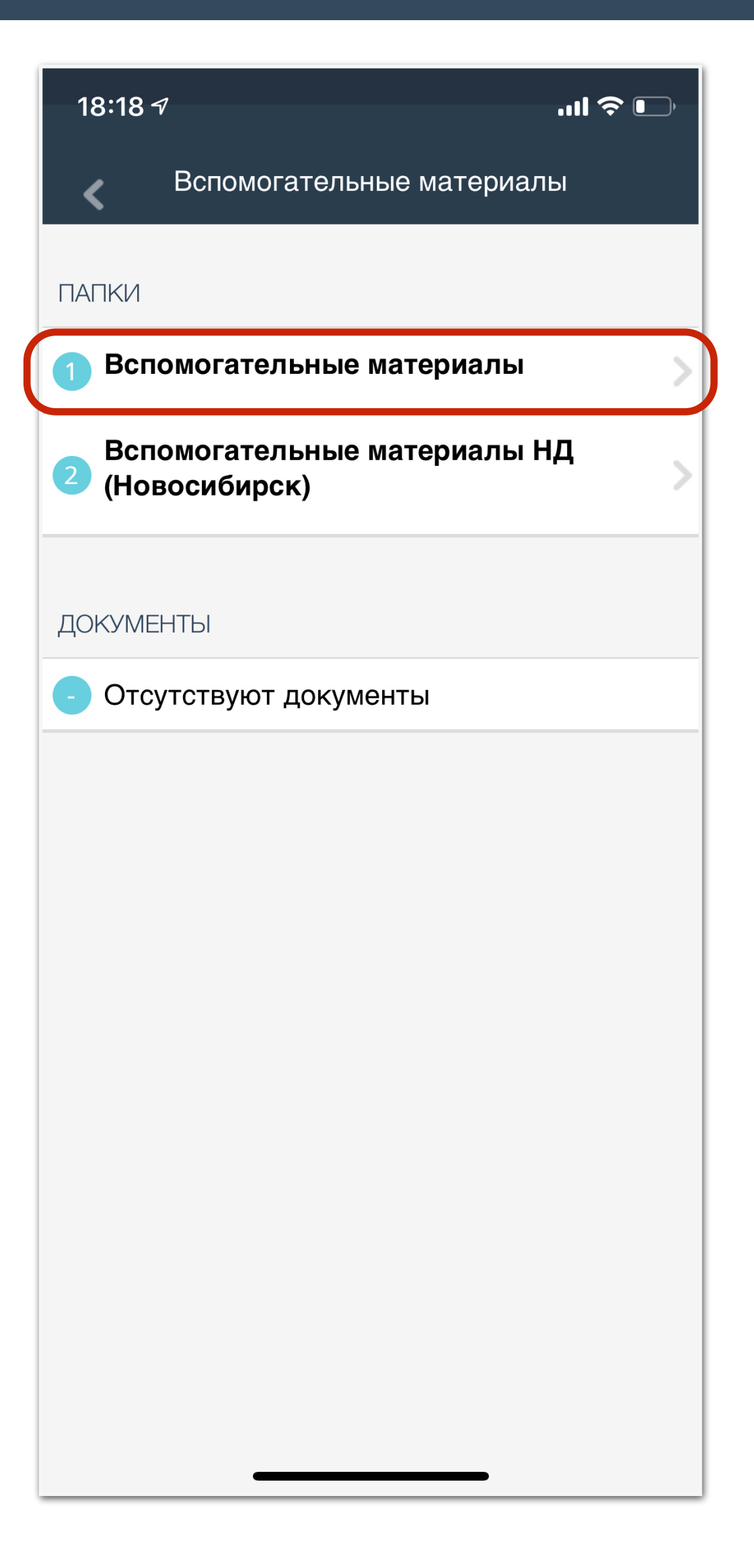

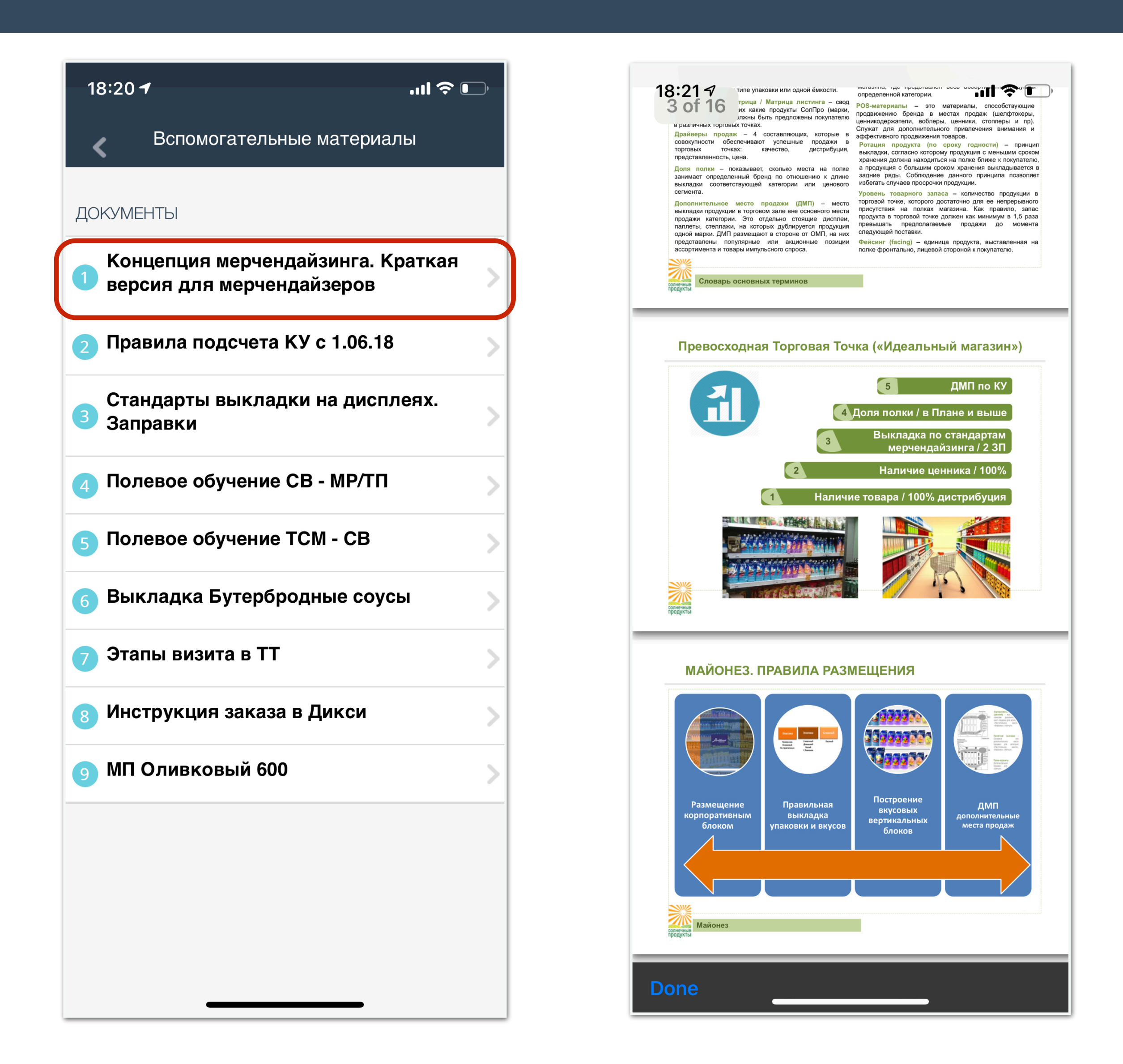

# Просмотр ранее отправленных отчетов

| 16       | :57 -7 III 🗢 💽                        |
|----------|---------------------------------------|
| <        | Действия                              |
|          | Вспомогательные материалы             |
| Ē        | Просмотр отчетов                      |
|          | Обучение                              |
| ø        | Чаты                                  |
| 1        | Документооборот                       |
| ۴        | Установить задачу                     |
| -        | История поставленных задач            |
| Ŵ        | Кабинет супервайзера                  |
| Ø        | Обновить данные с сервера             |
| 5        | Очередь                               |
| ¢        | Настройки уведомлений                 |
| *        | Промо                                 |
| <b>—</b> | Аналитика                             |
| Ф        | Настройки                             |
| Ŵ        | Сменить сотрудника                    |
|          | Информ <del>ация об устрой</del> стве |

| 18:23 -                 |            |
|-------------------------|------------|
| 🕻 Пред. отчеты - фильтр |            |
| ДАТА НАЧАЛА             |            |
| 4 Mar 2019              | ·          |
| ДАТА ОКОНЧАНИЯ          |            |
| 11 Mar 2019             | (****)<br> |
| ПО ВИЗИТАМ              |            |
| ТИП ОТЧЕТА              |            |
| все отчеты              | $\sim$     |
| ПОЛЬЗОВАТЕЛИ            |            |
| Выбрать                 |            |
| ТОРГОВЫЕ ТОЧКИ          |            |
| Выбрать                 |            |
|                         |            |
| Показать                |            |
|                         |            |
|                         |            |
|                         |            |

### Отчеты отображается только для просмотра. Редактирование невозможно

| 18:24 <del>1</del>     | 🗢 🕞                                   |
|------------------------|---------------------------------------|
| <                      | Пред. отчеты                          |
| Дата с:                | 04.03.2019                            |
| Дата по:               | 11.03.2019                            |
|                        | #11.03.2019                           |
| Адрес:                 | г.Москва Скульптора Мухиной ул.<br>12 |
| Сеть:                  | Перекресток                           |
| Регион:                | МД                                    |
| Город:                 | Москва                                |
| Имя<br>пользователя:   | Переделкино                           |
| Login<br>пользователя: | merch293                              |
| Должность:             | Merchandiser                          |
| ФИО:                   | Чернышев Кирилл<br>Александрович      |
| Начало визита:         | 18:21                                 |
| Конец визита:          | 18:22                                 |
| Время в ТТ:            | 00:00                                 |
| Кол-во отчетов:        | 3                                     |
|                        | #11.03.2019                           |
| Адрес:                 | г.Одинцово, Союзная ул., 1В           |
| Сеть:                  | Пятерочка                             |
| Регион:                | МД                                    |
| Город:                 | Одинцово                              |
| Имя                    | Одинцово 2                            |

| 18:26 🔊                                      | I ? 🕞                                                                                            |  |  |
|----------------------------------------------|--------------------------------------------------------------------------------------------------|--|--|
| <                                            | Пред. отчеты                                                                                     |  |  |
| Дата с:                                      | 11.03.2019                                                                                       |  |  |
| Дата по:                                     | 11.03.2019                                                                                       |  |  |
| Фильтрация по ма                             | газину                                                                                           |  |  |
| Фильтрация по по                             | льзователю                                                                                       |  |  |
| #119                                         | 980797 11.03.2019 18:21                                                                          |  |  |
| Промо "Майо<br>классический, к<br>с доз.1/75 | онез "Московский Провансаль"<br>массовая доля жира 67%, дой-пак<br>50 мл, короб 16 шт. 11,52 кг" |  |  |
| Пользователь:                                | Одинцово 2(Денисов Антон<br>Сергеевич)                                                           |  |  |
| Сеть:                                        | Пятерочка                                                                                        |  |  |
| Расстояние:                                  | 60м                                                                                              |  |  |
| ID Магазина:                                 | 3156                                                                                             |  |  |
| Адрес:                                       | Одинцово, г.Одинцово, Союзная<br>ул., 1В<br><b>M8168</b>                                         |  |  |
| Комментарий:                                 |                                                                                                  |  |  |
| Фото:                                        |                                                                                                  |  |  |
| #11980742 11.03.2019 18:20                   |                                                                                                  |  |  |
| Check-in                                     |                                                                                                  |  |  |
| Пользователь:                                | Одинцово 2(Денисов Антон<br>Сергеевич)                                                           |  |  |

# Обучение сотрудников в полях

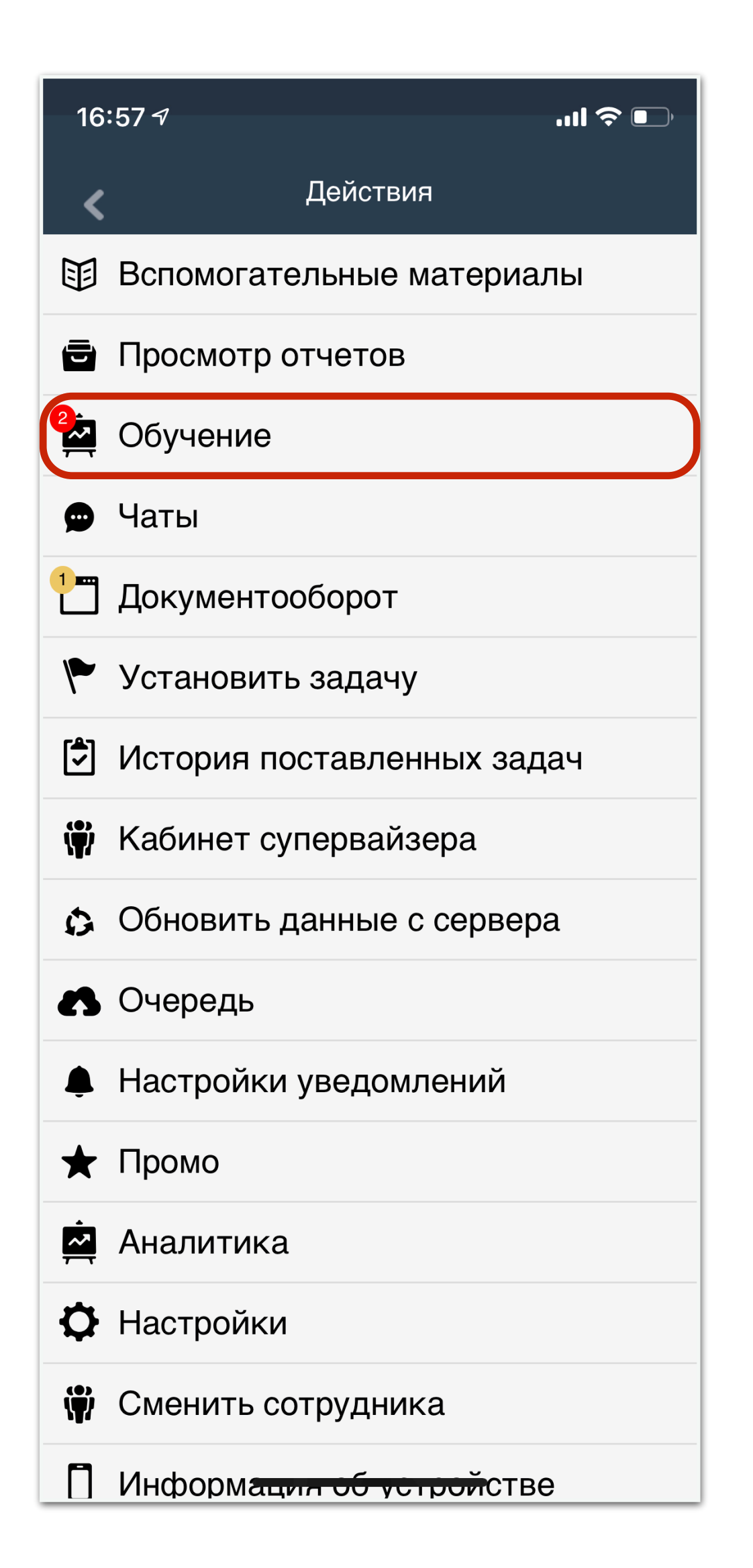

| 18:28 <b>- 1</b> l 🗢 💽       |
|------------------------------|
| К ОБУЧЕНИЕ                   |
| КОУЧИНГ                      |
| 🛅 Календарь обучений         |
| <b>Q</b> Поиск               |
| 💱 Каталог подчиненных        |
| 🙇 История коучинговых сессий |
| САМООБУЧЕНИЕ                 |
| 🙇 История прохождения тестов |
| 🖗 Уровень обученности        |
|                              |
|                              |
|                              |
|                              |
|                              |
|                              |
|                              |
|                              |

| 18:3      | 18:30 🕇   |           |           |           | • III.    | .11 ? 🕞   |  |
|-----------|-----------|-----------|-----------|-----------|-----------|-----------|--|
| <         |           | Обуча     | ющие с    | сессии    |           |           |  |
| пн        | BT        | СР        | ЧТ        | ПТ        | СБ        | BC        |  |
| <b>11</b> | <b>12</b> | <b>13</b> | <b>14</b> | <b>15</b> | <b>16</b> | <b>17</b> |  |
| 1 из 1    | План: 0   | План: 1   | План: 1   | План: 1   | План: 0   | План: 0   |  |
| <b>18</b> | <b>19</b> | <b>20</b> | <b>21</b> | <b>22</b> | <b>23</b> | <b>24</b> |  |
| План: 0   | План: 0   | План: 0   | План: 0   | План: 0   | План: 0   | План: 0   |  |
| <b>25</b> | <b>26</b> | <b>27</b> | <b>28</b> | <b>29</b> | <b>30</b> | <b>31</b> |  |
| План: 0   | План: 0   | План: 0   | План: 0   | План: 0   | План: 0   | План: 0   |  |
| <b>01</b> | <b>02</b> | <b>03</b> | <b>04</b> | <b>05</b> | <b>06</b> | <b>07</b> |  |
| План: 0   | План: 0   | План: 0   | План: 0   | План: 0   | План: 0   | План: 0   |  |
| <b>08</b> | <b>09</b> | <b>10</b> | <b>11</b> | <b>12</b> | <b>13</b> | <b>14</b> |  |
| План: 0   | План: 0   | План: 0   | План: 0   | План: 0   | План: 0   | План: 0   |  |

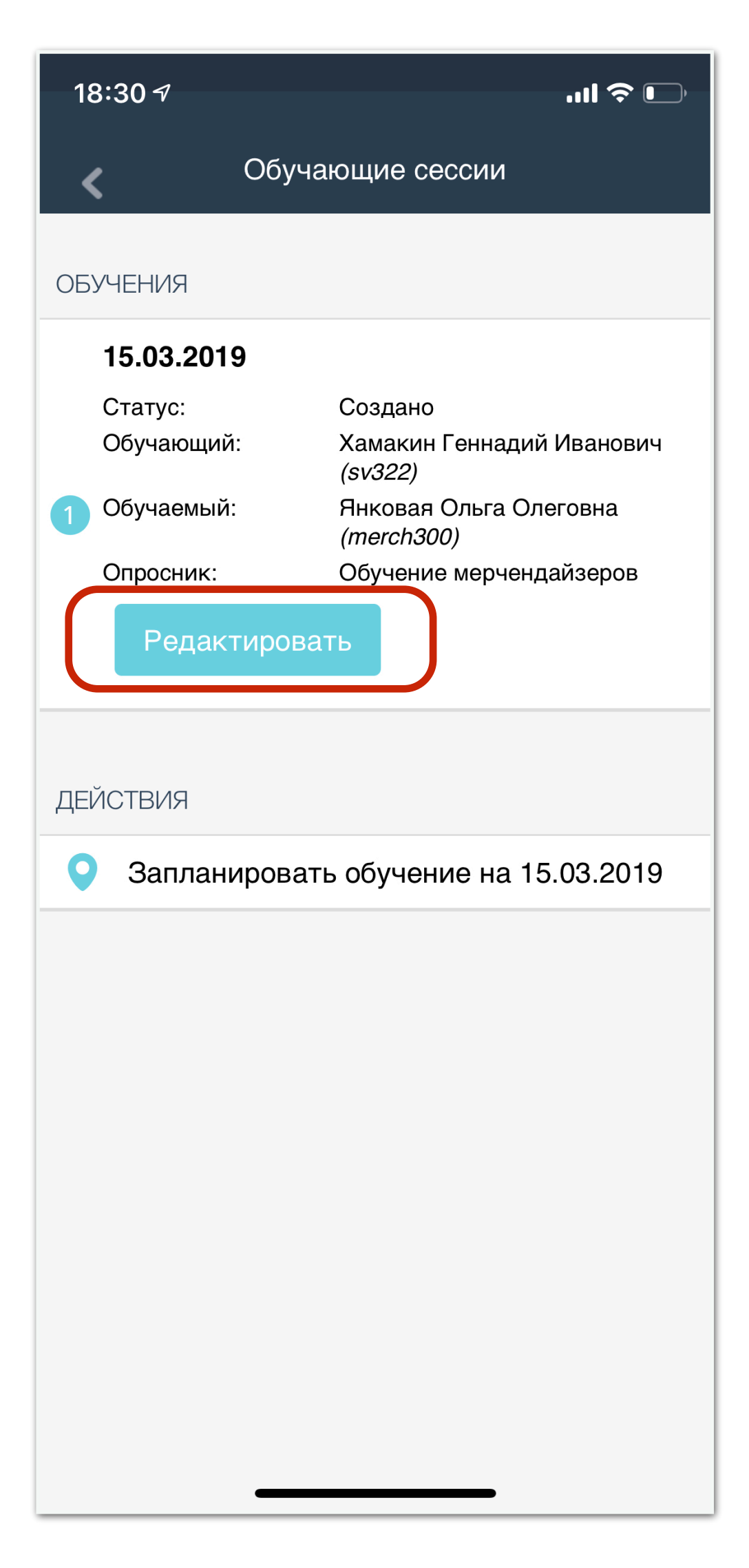

# Обучение сотрудников в полях

| 16        | :57 🕫 🔲 🔒                             |
|-----------|---------------------------------------|
| <         | Действия                              |
|           | Вспомогательные материалы             |
| Ē         | Просмотр отчетов                      |
| 2:        | Обучение                              |
|           | Чаты                                  |
|           | Документооборот                       |
| ۴         | Установить задачу                     |
| <b>\$</b> | История поставленных задач            |
| Ŵ         | Кабинет супервайзера                  |
| Ø         | Обновить данные с сервера             |
| 8         | Очередь                               |
| ¢         | Настройки уведомлений                 |
| $\star$   | Промо                                 |
|           | Аналитика                             |
| Ф         | Настройки                             |
| Ŵ         | Сменить сотрудника                    |
| Π         | Информ <del>ация об устрой</del> стве |

| 18        | :28 <b>-7</b> l 🗢 🕞        |
|-----------|----------------------------|
| <         | ОБУЧЕНИЕ                   |
| KO        | УЧИНГ                      |
| <b>10</b> | Календарь обучений         |
| Q         | Поиск                      |
| •         | Каталог подчиненных        |
|           | История коучинговых сессий |
| CA        | МООБУЧЕНИЕ                 |
| <u>~</u>  | История прохождения тестов |
| Ŵ         | Уровень обученности        |
|           |                            |
|           |                            |
|           |                            |
|           |                            |
|           |                            |
|           |                            |
|           |                            |
|           |                            |

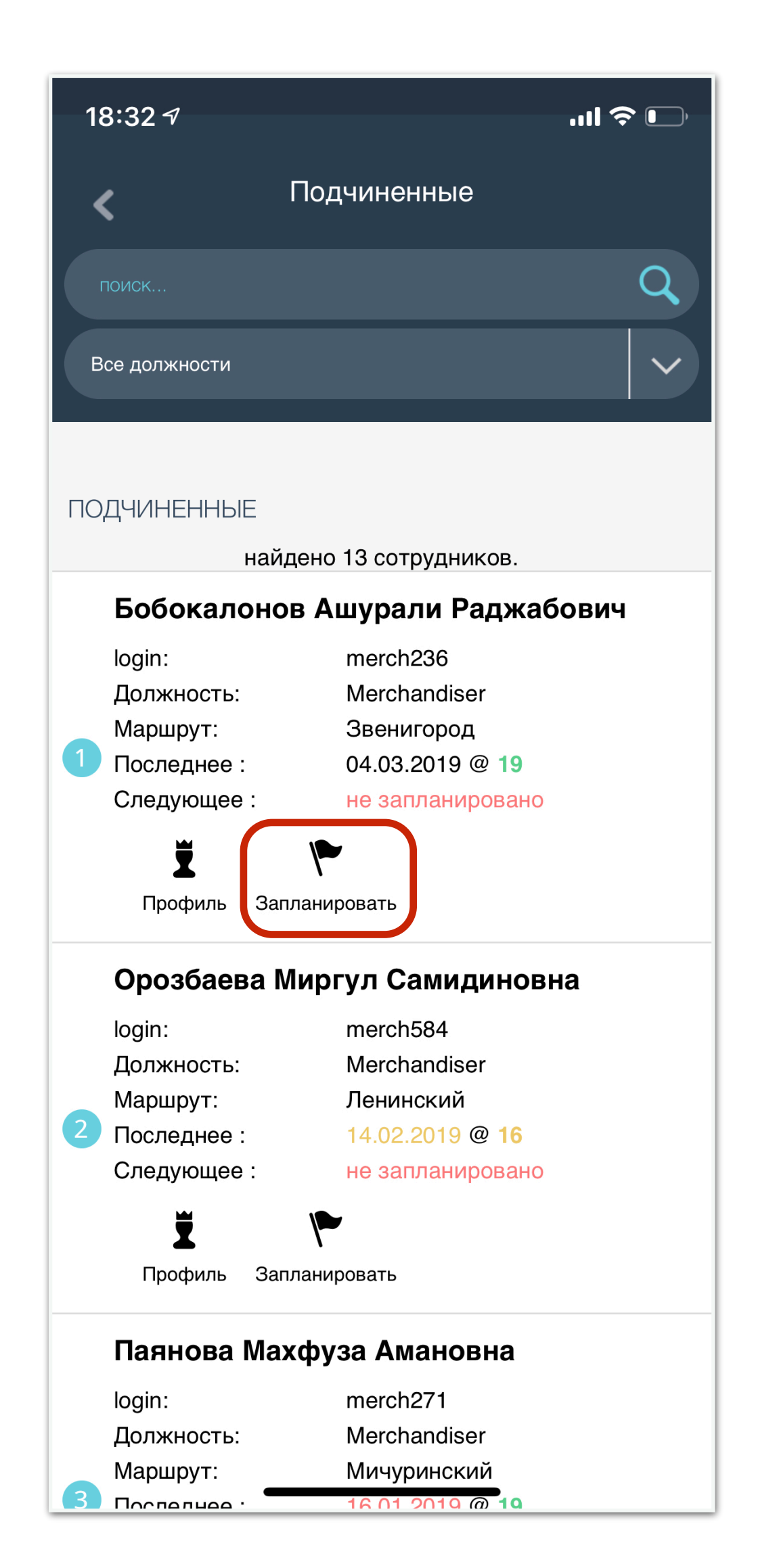

| 18:34 <b>-</b>              |                       | 🗢 🕞        |  |  |  |
|-----------------------------|-----------------------|------------|--|--|--|
| К Реда                      | Редактирование плана  |            |  |  |  |
| ДАТА ОБУЧЕНИ                | Я                     |            |  |  |  |
| 16 Mar 2019                 |                       |            |  |  |  |
|                             |                       |            |  |  |  |
| ОБУЧАЮЩИЙ                   |                       |            |  |  |  |
| Хамакин Генна               | адий Иванович         |            |  |  |  |
| ОБУЧАЕМЫЙ                   |                       |            |  |  |  |
| Бобокалонов /<br>(merch236) | Ашурали Раджабович    | 1 <b>Q</b> |  |  |  |
| Последнее обучен            | ие: 04.03.2019        |            |  |  |  |
| Оценка:<br>Следующее обуче  | 19<br>ние: нет планов |            |  |  |  |
| Визиты на 16.03.2           | 019: нет визитов      |            |  |  |  |
| ВЫБОР ОПРОСН                | НИКА                  |            |  |  |  |
| Обучение мер                | очендайзеров          |            |  |  |  |
| количество т                | ОЧЕК                  |            |  |  |  |
| 10                          |                       | $\sim$     |  |  |  |
| БИЗНЕС-ЦЕЛЬ                 | БИЗНЕС-ЦЕЛЬ           |            |  |  |  |
| Улучшение навыков           |                       |            |  |  |  |
| ПЛАНОВОЕ ВРЕМЯ ОБУЧЕНИЯ, М  |                       |            |  |  |  |
| 45                          |                       |            |  |  |  |
|                             | Сохранить             |            |  |  |  |

# Обучение сотрудников в полях

| 16          | :57 <del>/</del> I ? 🗩                |
|-------------|---------------------------------------|
| <           | Действия                              |
|             | Вспомогательные материалы             |
| Ē           | Просмотр отчетов                      |
| 2           | Обучение                              |
|             | Чаты                                  |
| 1           | Документооборот                       |
| 1           | Установить задачу                     |
| <b>&gt;</b> | История поставленных задач            |
| Ŵ           | Кабинет супервайзера                  |
| Ø           | Обновить данные с сервера             |
| 6           | Очередь                               |
| ۴           | Настройки уведомлений                 |
| $\star$     | Промо                                 |
|             | Аналитика                             |
| Ф           | Настройки                             |
| Ŵ           | Сменить сотрудника                    |
| П           | Информ <del>ания об устоой</del> стве |

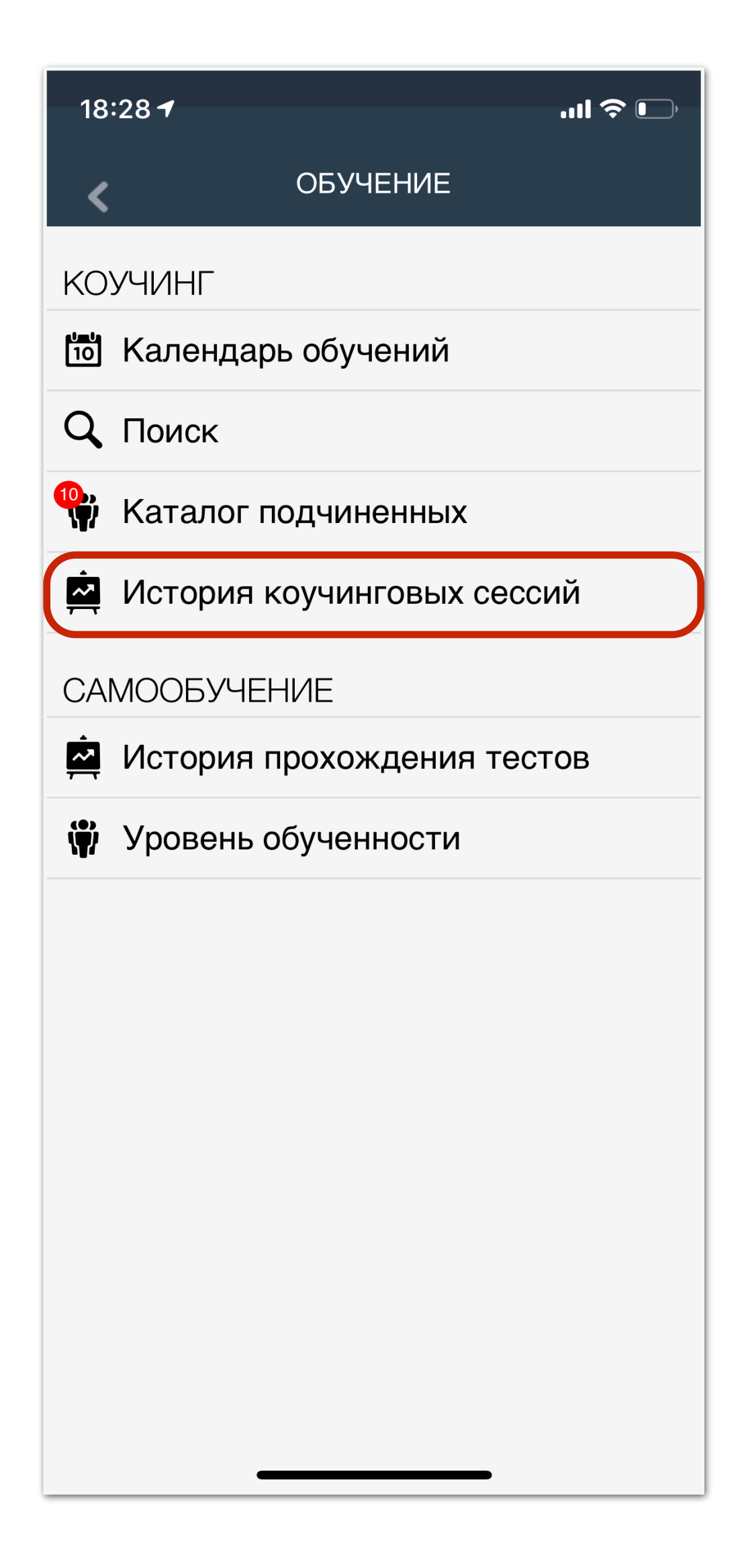

#### ...| 🕈 🗖 18:35 🕇 Обучающие сессии ОБУЧЕНИЯ 09.08.2018 Статус: Подписано учеником Обучающий: Хабибулин Руслан Ринатович (asm16) Хамакин Геннадий Иванович Обучаемый: (sv322) Опросник: Оценка навыков полевого обучения Бизнес-цель: Постановка цели 22 Результат: Просмотреть результат 27.09.2018 Статус: Подписано учеником Обучающий: Хабибулин Руслан Ринатович (asm16) Обучаемый: Хамакин Геннадий Иванович (sv322) Оценка навыков полевого Опросник: обучения Бизнес-цель: Мотивация мр Результат: 29

#### Просмотреть результат

#### 22.11.2018

| Статус:    | Подписано учеником                           |
|------------|----------------------------------------------|
| Обучающий: | Хабибулин Руслан Ринатович<br><i>(asm16)</i> |
| Обучаемый: | Хамакии Гоннадий Иванович                    |

| 18:36 -                                                                                                    |                      |
|----------------------------------------------------------------------------------------------------|----------------------|
| < Результат                                                                                                    | обучения             |
| взаимному соглашению<br>о путях дальнейшего<br>развития, обозначают<br>цели и сроки для<br>самостоятельного<br>развития.                                                                              | ×                    |
| Они приходят к<br>взаимному согласию о<br>целях следующего<br>тренинга.                                                                                                    | ×                    |
| 4.5 ПОХВАЛА,<br>ОБОДРЕНИЕ,<br>МОТИВАЦИЯ                                                                                                    |                      |
| Завершая заполнение<br>формы, обучающий<br>подводит итоги и<br>начинает с<br>положительных<br>моментов, основываясь<br>на усилиях и<br>достижениях<br>обучаемого,<br>продемонстрированных<br>за день. | X                    |
| Обучающий указывает<br>на навыки, требующие<br>развития, в позитивной<br>манере.                                                                                                    | ×                    |
| Обучающий использует<br>достижения обучаемого<br>для его мотивации.                                                                                                    |                      |
| Цели                                                                                                    |                      |
| Цель для<br>самостоятельного<br>развития                                                                                                    | Контроль<br>ценников |
| Цель на след треннинг                                                                                                    | Мотивация<br>мр      |
| ИТОГОВЫЙ БАЛЛ                                                                                                    | 22.0 22              |
| Комментарии                                                                                                    |                      |

# Общение с сотрудниками в полях

| 16       | :57 🗸                                 | , |
|----------|---------------------------------------|---|
| <        | Действия                              |   |
| Œ        | Вспомогательные материалы             |   |
| Ē        | Просмотр отчетов                      |   |
| 2.       | Обучение                              |   |
|          | Чаты                                  | ) |
|          | Документооборот                       |   |
|          | Установить задачу                     |   |
| \$       | История поставленных задач            |   |
| <b>`</b> | Кабинет супервайзера                  |   |
| Ø        | Обновить данные с сервера             |   |
| 8        | Очередь                               |   |
| ¢        | Настройки уведомлений                 |   |
| ★        | Промо                                 |   |
|          | Аналитика                             |   |
| <b>¢</b> | Настройки                             |   |
| <b>`</b> | Сменить сотрудника                    |   |
| Π        | Информ <del>ация об устрой</del> стве |   |

| 18:54 7       |                     | .11 🗢 🕩 |
|---------------|---------------------|---------|
| <             | Редактировнаие чата |         |
| ТИП ЧАТА      |                     |         |
|               |                     | ~       |
|               | Магазин             |         |
|               | Сохранить           |         |
|               |                     |         |
|               |                     |         |
|               |                     |         |
|               |                     |         |
| $\wedge \vee$ |                     | Done    |
|               |                     |         |
|               | Чат с SV            |         |
| , i           | Чат SV с командо    | Й       |
|               | Общий чат           |         |
|               |                     |         |

| 18:53 🕫<br>Выбор чата      | <br>18:53 - Я Пат SV testSV с командой                       |
|----------------------------|--------------------------------------------------------------|
| ЧАТЫ                       | подгрузить старые                                            |
| 🗹 Чат SV testSV с командой | 11.03.2019 18:52:09<br><b>Тестовый Супервайзер</b><br>Привет |
|                            | 11.03.2019 18:52:44<br><b>test</b><br>Привет)                |
|                            |                                                              |
|                            |                                                              |
|                            |                                                              |
|                            |                                                              |
|                            |                                                              |
|                            |                                                              |
|                            |                                                              |
| Создать чат                | введите сооощение                                            |

## Постановка задачи на сотрудника

| 16       | :57 <del>/</del> l 穼 🗩                |
|----------|---------------------------------------|
| <        | Действия                              |
|          | Вспомогательные материалы             |
| Ē        | Просмотр отчетов                      |
| 2        | Обучение                              |
| 9        | Чаты                                  |
| 1        | Документооборот                       |
| 1        | Установить задачу                     |
| -        | История поставленных задач            |
| Ŷ        | Кабинет супервайзера                  |
| Ø        | Обновить данные с сервера             |
| 5        | Очередь                               |
| ¢        | Настройки уведомлений                 |
| ★        | Промо                                 |
|          | Аналитика                             |
| Ф        | Настройки                             |
| <b>\</b> | Сменить сотрудника                    |
|          | Информ <del>ация об устрой</del> стве |

| 19:05 🗸                                        | .ıl 🔶 📢                                                   |  |  |  |  |
|------------------------------------------------|-----------------------------------------------------------|--|--|--|--|
| < Спис                                         | ок документов                                             |  |  |  |  |
| ФИЛЬТРЫ                                        |                                                           |  |  |  |  |
| Дата начала                                    | 11 Feb 2019                                               |  |  |  |  |
| Дата конца                                     | 11 Mar 2019                                               |  |  |  |  |
| Статус                                         | В работе 🗸 🗸                                              |  |  |  |  |
|                                                | OK                                                        |  |  |  |  |
| ДОКУМЕНТЫ                                      | ДОКУМЕНТЫ                                                 |  |  |  |  |
| Статус:<br>1 Исполнитель:<br>Задача:<br>Ответ: | Исполнено<br>test<br>Сбрить усы<br>Сбрил                  |  |  |  |  |
| Статус:<br>2 Исполнитель:<br>Задача:           | Задача поставлена<br>test2<br>Побриться налысо            |  |  |  |  |
| Статус:<br>3 Исполнитель:<br>Задача:           | Задача поставлена<br>test<br>Сделать фото паспорта (TECT) |  |  |  |  |
| Статус:<br>4 Исполнитель:<br>Задача:           | Задача поставлена                                         |  |  |  |  |
| Статус:<br>5 Исполнитель:<br>Задача:           | Задача поставлена<br>test<br>Переобуться в тапочки        |  |  |  |  |

| 19:08 🕫                           |                           | .11 ? 🗗    | 19:10 🕫                               |                                   | ÷ III.        |
|-----------------------------------|---------------------------|------------|---------------------------------------|-----------------------------------|---------------|
| <                                 | Документ                  |            | <                                     | Документ                          |               |
| Исполнено >                       | Проверено                 |            | Исполнено<br>ИСПОЛНИТЕЛЬ              | > Прозерено                       | Удалить       |
| test<br>ЗАДАЧА<br>Сделать фото па | аспорта (ТЕСТ)            |            | test<br><b>ЗАДАЧА</b><br>Сделать фото | паспорта (ТЕСТ)                   | )             |
| ответ<br>Нет паспорта             |                           |            | ответ<br>Нет паспорта                 |                                   |               |
|                                   | Сохранить                 |            |                                       | Сохранить                         |               |
|                                   |                           |            |                                       |                                   |               |
|                                   |                           |            |                                       |                                   |               |
| Мерчен<br>запо.                   | ідайзер у с<br>лняет отве | себя<br>ет | Супеј<br>пров                         | рвайзер у<br>еряет отв<br>задание | себя<br>ет на |

## Постановка задачи на ТТ

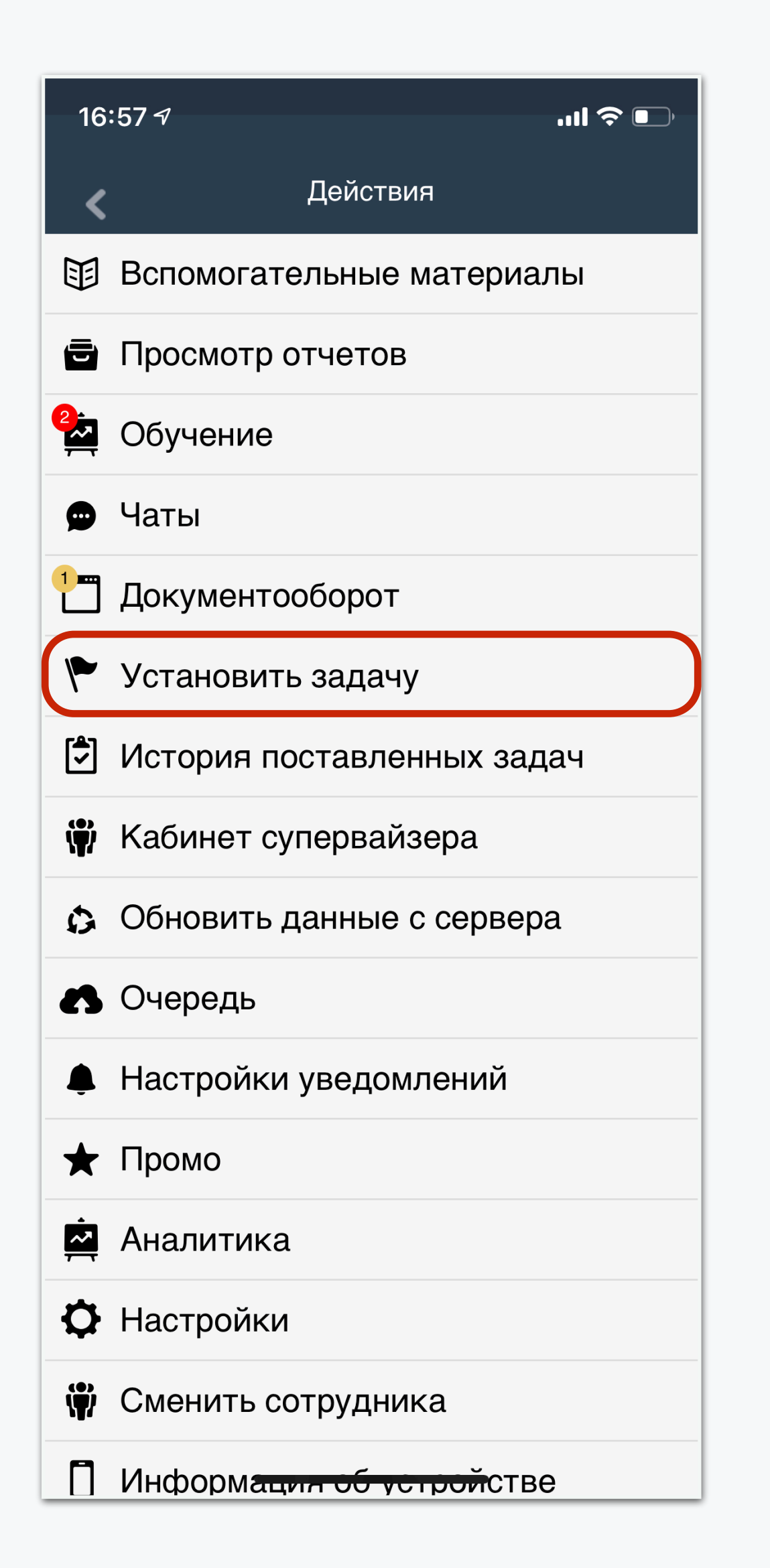

| 18:58 7     |                       |     |
|-------------|-----------------------|-----|
| <           | Добавление в план     |     |
| ЗАДАЧА      |                       |     |
| О Внеплан   | овый визит            |     |
| Отчет о і   | поставленной задаче   |     |
| Отчет о і   | проблеме по SKU       |     |
| Другое      |                       |     |
|             | Магазины              |     |
| КОМУ        |                       |     |
| О Себе      |                       |     |
| О Сотрудні  | ику, посещающему мага | зин |
| Моему от    | тветственному         |     |
| Стветств    | зенному за ТТ КАМ'у   |     |
| 🔘 Выбрать   | сотрудника            |     |
| 🔘 Выбрать   | группу сотрудников    |     |
| ДАТА НАЧАЛ  | А ВЫПОЛНЕНИЯ          |     |
| 11 Mar 2019 | )                     |     |
|             |                       |     |
| СРОК ВЫПОЈ  | ЛНЕНИЯ, ДНЕЙ          |     |
| 7           |                       |     |

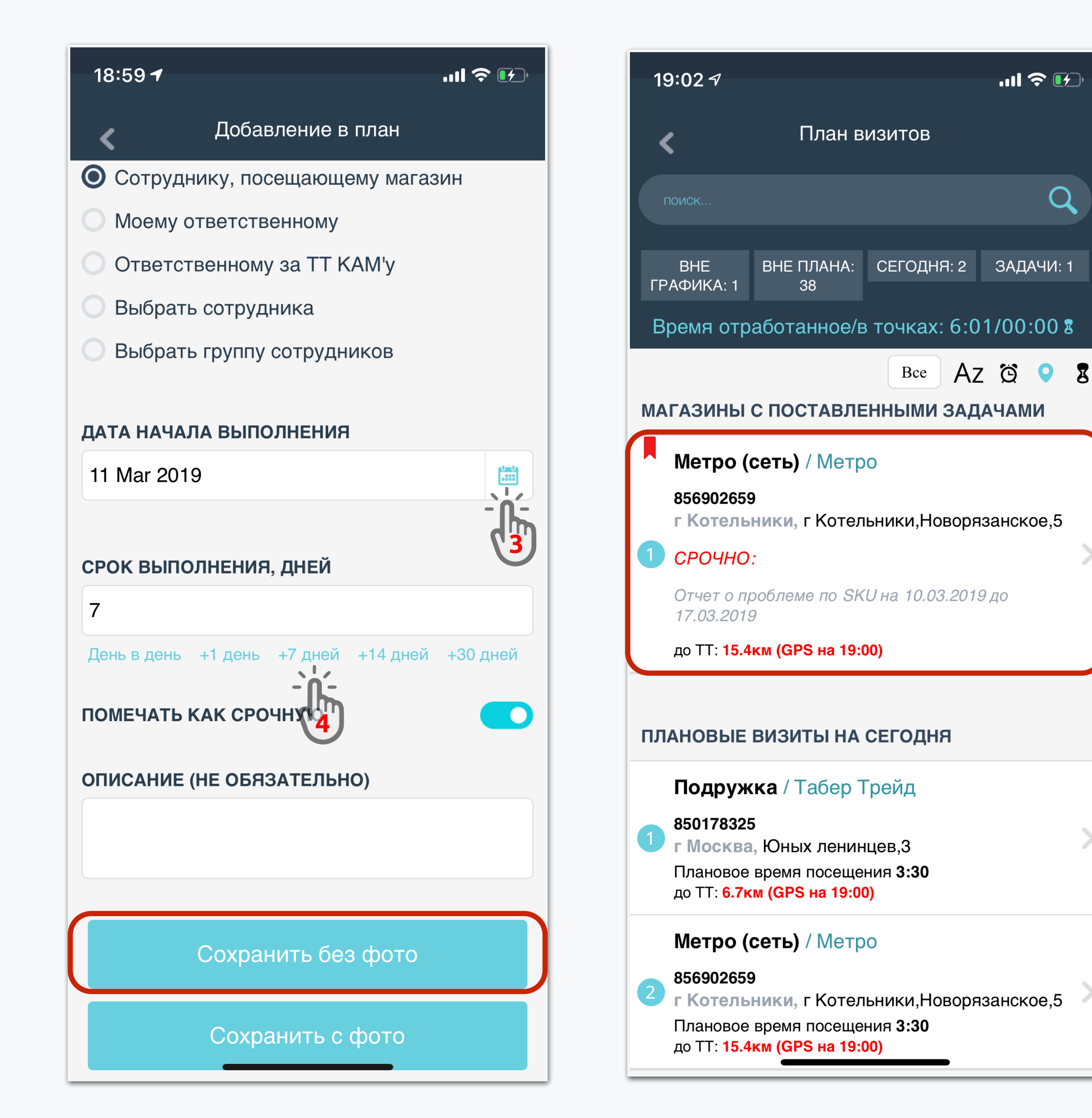

# История поставленных задач

| 16       | :57 √I 奈                   |
|----------|----------------------------|
| <        | Действия                   |
|          | Вспомогательные материалы  |
| (=)      | Просмотр отчетов           |
| 2.       | Обучение                   |
| 9        | Чаты                       |
| 1        | Документооборот            |
| 1        | Установить задачу          |
| 2        | История поставленных задач |
| <b>\</b> | Кабинет супервайзера       |
| Ø        | Обновить данные с сервера  |
| 8        | Очередь                    |
| Ļ        | Настройки уведомлений      |
| $\star$  | Промо                      |
|          | Аналитика                  |
| ¢        | Настройки                  |
| Ŵ        | Сменить сотрудника         |
| Π        | Информация об устройстве   |

| 19:17 🛪                               | .11 交 🗗               |
|---------------------------------------|-----------------------|
| <b>К</b> История поставленных задач - | фильтр                |
| ДАТА СОЗДАНИЯ С                       |                       |
| 4 Mar 2019                            | <b>E</b>              |
| ДАТА СОЗДАНИЯ ПО                      |                       |
| 11 Mar 2019                           |                       |
| ДАТА НАЗНАЧЕНИЯ С                     | data                  |
| 11 Feb 2019                           | - 0                   |
| ДАТА НАЗНАЧЕНИЯ ПО                    |                       |
| 15 Feb 2019                           | <b>UmU</b><br><b></b> |
| ТИП ОТЧЕТА                            |                       |
| Полный внеплановый визит              |                       |
| Отчет о поставленной задаче           |                       |
| Отчет о проблеме по SKU               | -`'ń-                 |
| Другое                                | ٢                     |
| СТАТУС ЗАДАЧ                          |                       |
| Поставлена на след. посещение         |                       |
| Поставлена на дату                    |                       |

| 19:21 🕫                                 | .11  🎓 🗗   |
|-----------------------------------------|------------|
| <b>К</b> История поставленных задач - с | рильтр     |
| Другое                                  |            |
| СТАТУС ЗАДАЧ                            |            |
| Поставлена на след. посещение           |            |
| Поставлена на дату                      |            |
| Еще не выполнена                        |            |
| Просрочена                              |            |
| Выполнена                               |            |
| ВЫВОДИТЬ ПО КОМАНДЕ                     | $\bigcirc$ |
| сотрудник                               |            |
| Test                                    | R          |
| test<br>Супервайзер: -отсутствует-      | 4          |
| ТОРГОВАЯ ТОЧКА                          |            |
| например: москва ленингр                | Q          |
| Показать                                |            |

| 19:20 🗸                   | .ıll 🗢 🕩                                                      |
|---------------------------|---------------------------------------------------------------|
| К История                 | поставленных задач                                            |
| Дата создания с:          | 04.03.2019                                                    |
| Дата создания по:         | 11.03.2019                                                    |
| Дата начала выполне       | ния с: 11.02.2019                                             |
| Дата начала выполне       | ния по:15.03.2019                                             |
| Статус задачи             | Любой                                                         |
| Кто поставил              | Тестовый Супервайзер                                          |
| Кому                      | test                                                          |
| Дата создания             | 11.03.2019                                                    |
| Дата начала<br>выполнения | 10.03.2019                                                    |
| Срок выполнения,<br>дней  | 7                                                             |
| тт                        | г Котельники / Метро (сеть) / г<br>Котельники,Новорязанское,5 |
| Тип задачи                | Отчет о проблеме по SKU                                       |
| Статус                    | Еще не выполнена                                              |
|                           |                                                               |

- нет данных -

Удалить задачу

# Кабинет супервайзера

### Выбор раздела

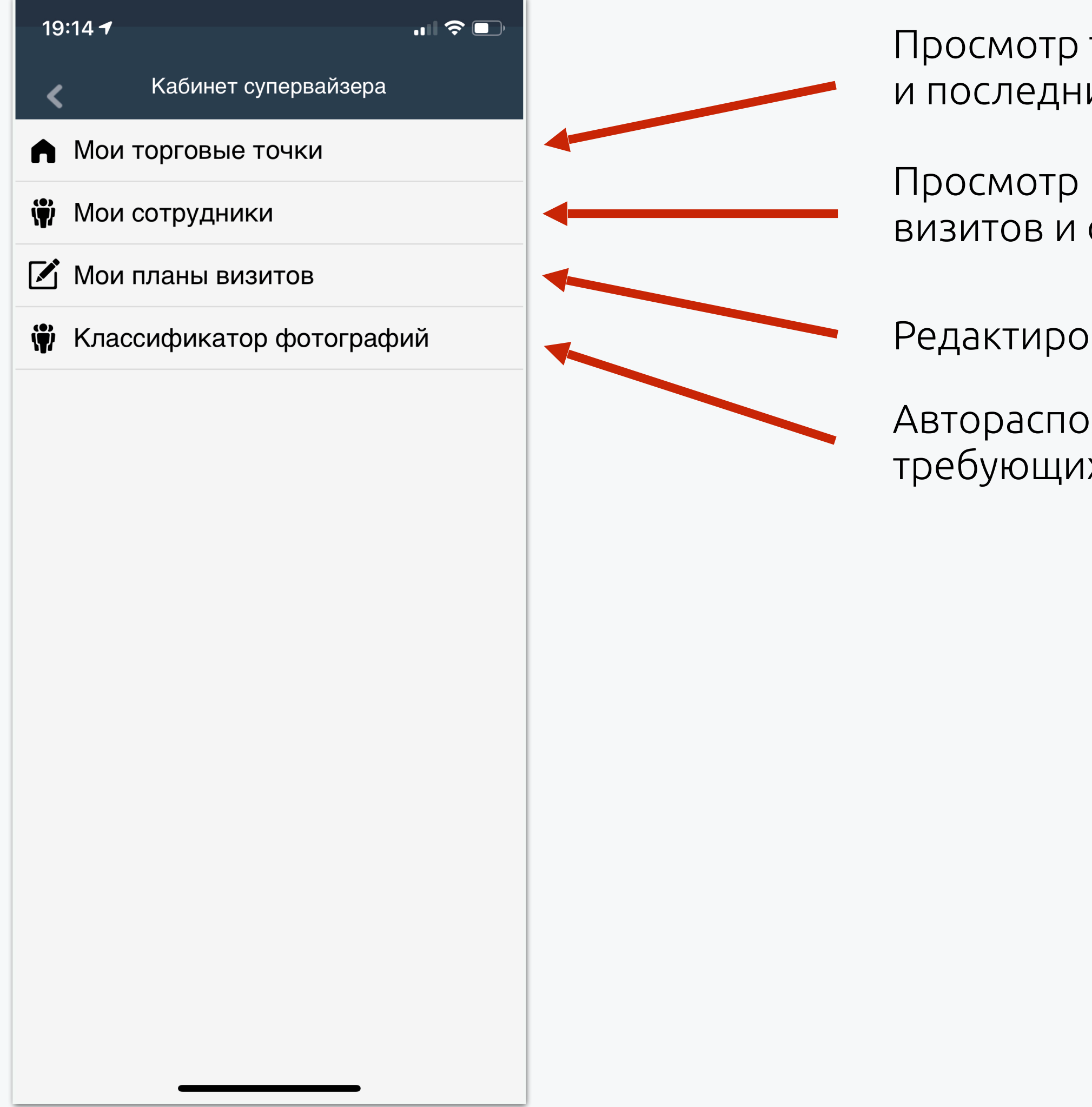

Просмотр торговых точек, дат следующих визитов и последних отчетов по ним

Просмотр подчиненных, редактирование планов визитов и отпусков/больничных

Редактирование своих планов визитов

Автораспознавание подозрительных фотографий, требующих проверки супервайзера

# Работа с торговыми точками

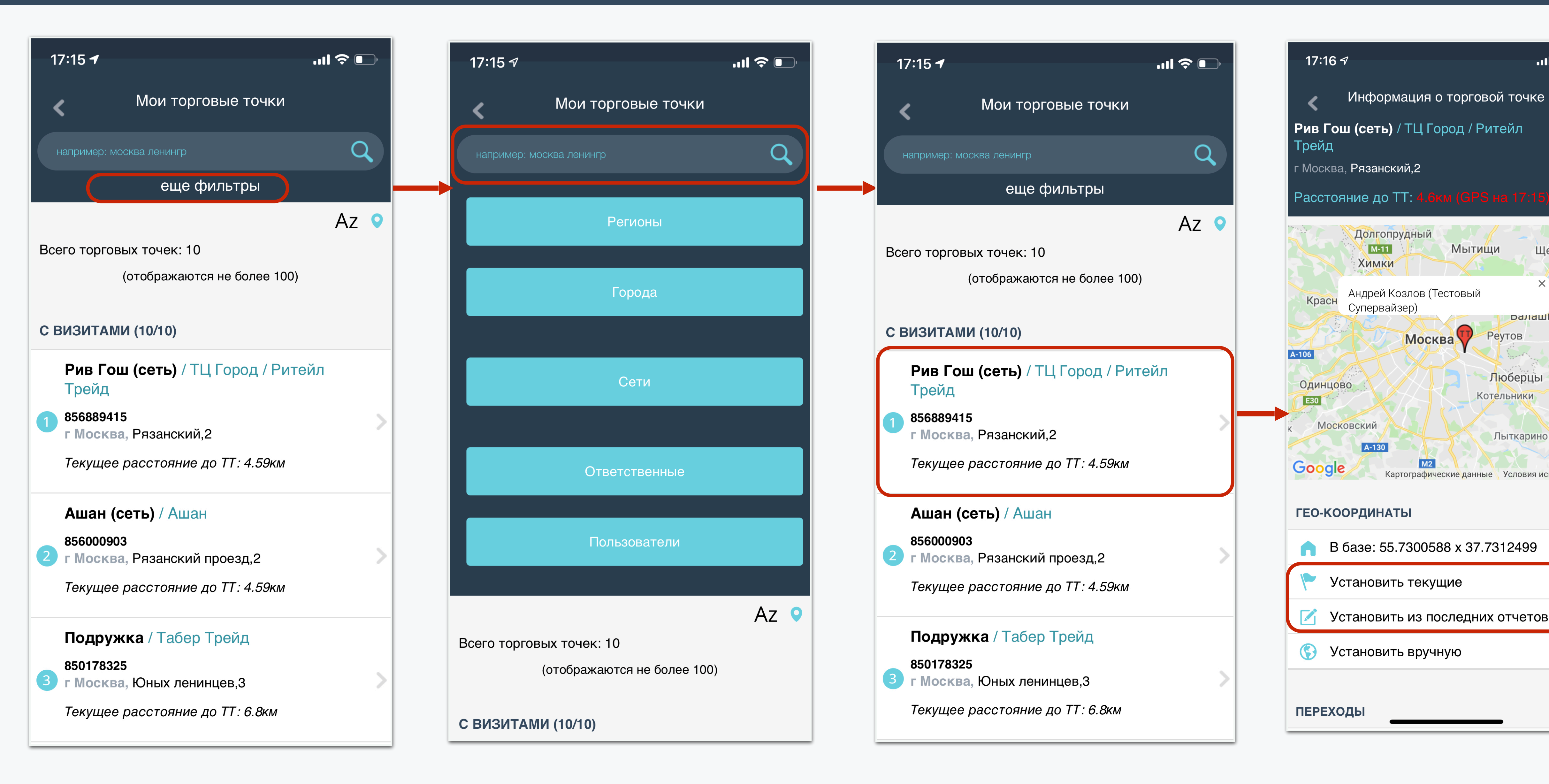

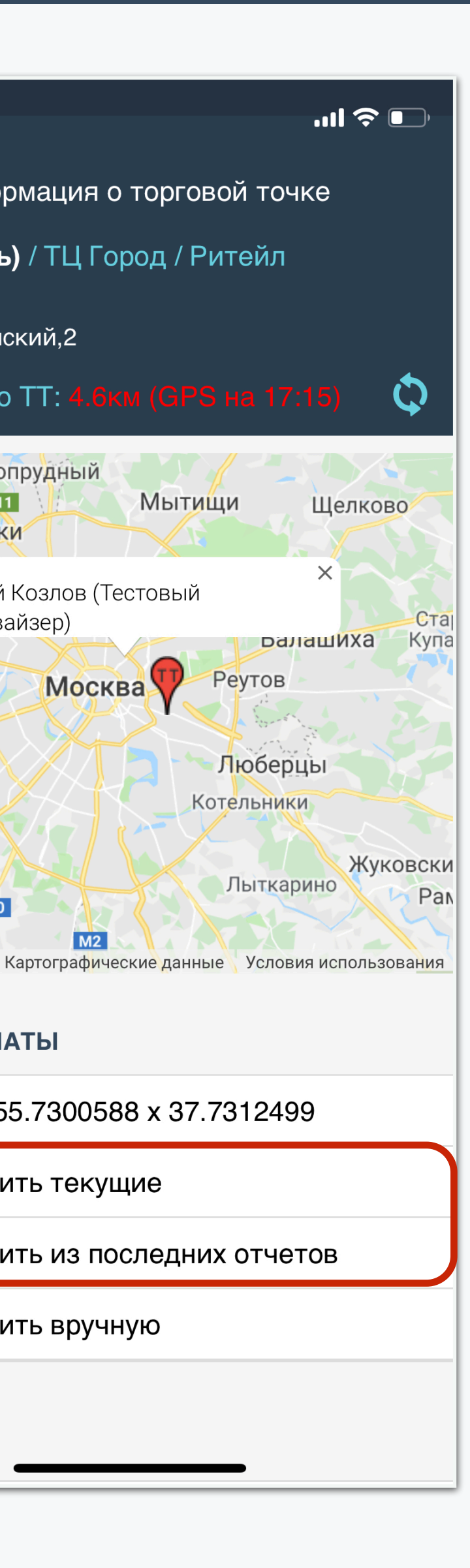

Мытищи

Реутов

# Работа с подчиненными

### Выбор сотрудника

| 📲 Билайн 🗢 🔆       | 0:57                  | ≁ थ ≭ 48 % 💶 ీ |
|--------------------|-----------------------|----------------|
| <                  | Мои подчиненные       |                |
|                    |                       |                |
| например: иванов   | 3                     | Q              |
|                    |                       |                |
|                    |                       |                |
| подчиненны         | Е (ВСЕГО 17)          |                |
| (от                | ображаются не более : | 100)           |
| 38AR62             |                       |                |
| Login: MC40        | 059                   |                |
| ФИО: Данил         | ъченко Екатерина      |                |
|                    | <u>3412685</u>        | >              |
| <b>Маршрут:</b> 3  | 8AR62                 |                |
| Последний          | статус GPS: Ошибка    | a @            |
| 26.03.2018 1       | 9:47                  |                |
| 38AR42             |                       |                |
| Login: MC40        | 040                   |                |
| ФИО: Велие         | ев Рашад              |                |
| 2 Город: Г. ВС     | <u>ОЛХОВ</u>          |                |
| Тел: <u>+79111</u> | <u>700903</u>         |                |
| Маршрут: 3         | 8AR42                 |                |
| 26.03.2018 1       | 9:53                  | јепа 🤤         |
|                    |                       |                |
| 38AR43             |                       |                |
| Login: MC66        | 67                    |                |
| ФИО: Ракш          | ина Наталья           |                |
|                    | <u> </u>              | >              |

### Информация об МРЧ

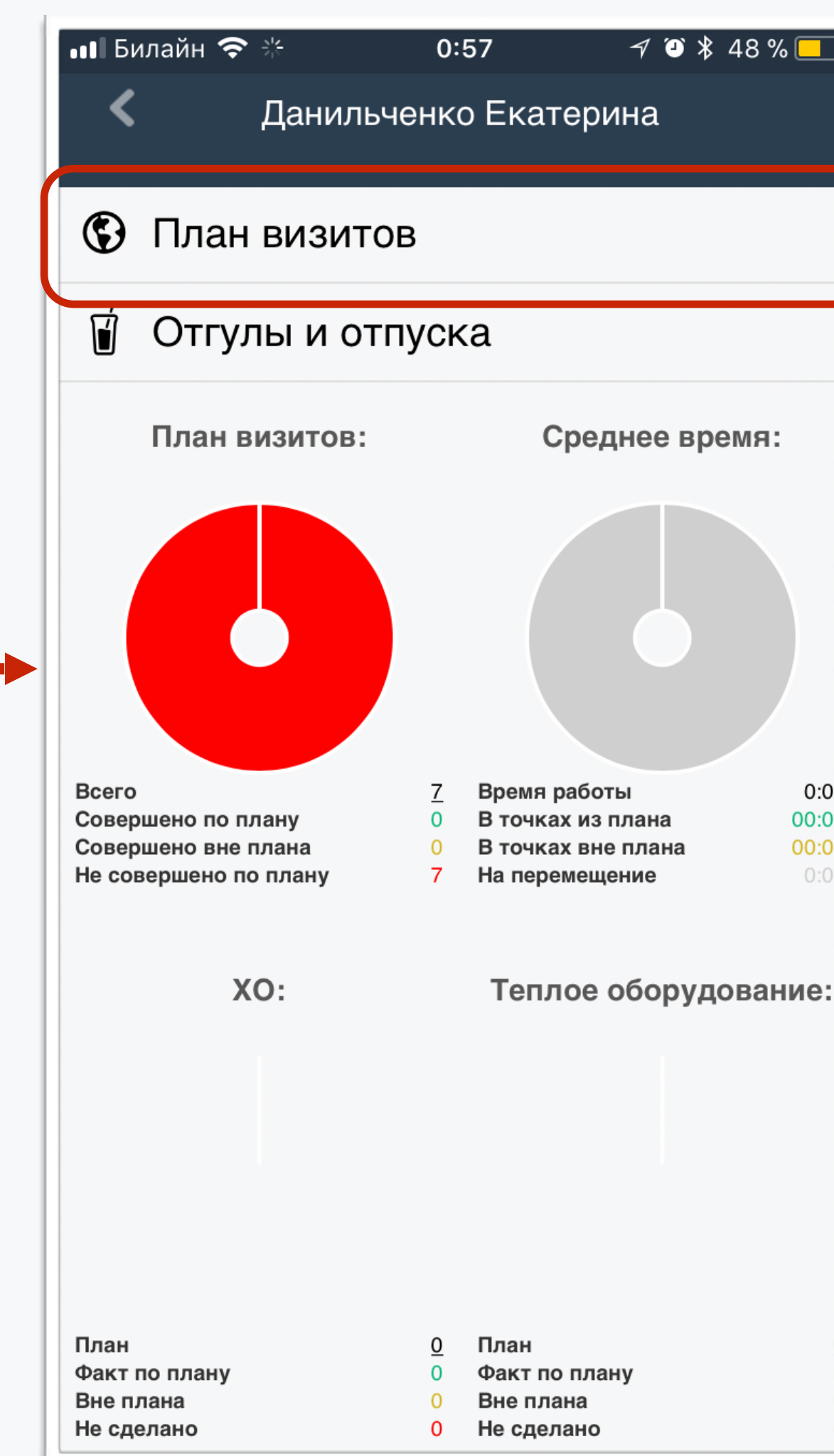

### План визитов

|   | ∎∎ Билайн 🗢 🔆 1:15 🛛 🖓 🎱 🖁 45 % 💶 🦷 |
|---|-------------------------------------|
|   | < План визитов                      |
|   |                                     |
|   | 27 марта 2018 г.                    |
|   |                                     |
|   | ДАТА ОКОНЧАНИЯ                      |
|   | 27 марта 2018 г.                    |
|   | ТОЛЬКО НА УКАЗАННЫЕ ДАТЫ            |
|   | Редактирование Назначение           |
|   |                                     |
|   | Показать                            |
|   |                                     |
|   | Добавить                            |
|   |                                     |
|   |                                     |
|   |                                     |
| L |                                     |

### Добавление в план

| 💵 Билайн 🧲 |                   | 1:15    | 7      |
|------------|-------------------|---------|--------|
| <          | Добавление        | е плана | визито |
|            |                   |         |        |
| ДОБАВИТЬ   | ллан<br>Тор #2167 |         |        |
| ПОЛЬЗОВА   | Тель #2107        |         |        |
| Введите ф  | рагмент адр       | еса маг | азина  |
| наприме    | р: москва ле      | нингр   |        |
| ДАТА НАЧА  | ЛА                |         |        |
| 27 марта   | 2018 г.           |         |        |
|            |                   |         |        |
| ДАТА КОНІ  | АĻ                |         |        |
| 26 июня    | 2018 г.           |         |        |
|            |                   |         |        |
| ВРЕМЯ      |                   |         |        |
| сгенери    | ровать врем       | я       |        |
| ДЕНЬ НЕДЕ  | ЕЛИ               |         |        |
| Понедел    | тьник             |         |        |
| ПЕРИОДИЧ   | НОСТЬ             |         |        |
| Каждую     | неделю            |         |        |

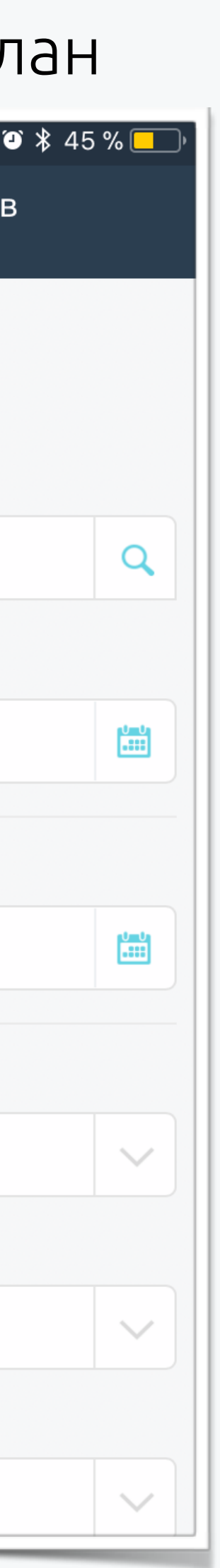

# Отправка в отпуск/отгул/вакансию

### План визитов

| 💵 Билайн 🗢 🔆  | 0:58             | ᆌ ୰ ≱ 48 % 🔲 ' |    | ••• Билайн | <b>?</b> ∦ | 0:58         | <i>¬</i> ∕ ♥ ¥ 48 |
|---------------|------------------|----------------|----|------------|------------|--------------|-------------------|
| <             | Отгулы и отпуска |                |    | <          | Добавл     | ение отгула/ | отпуска           |
| ДАТА НАЧАЛА   |                  |                |    | ДОБАВИ     | ТЬ ОТГУЛ/  | ОТПУСК       |                   |
| 27 марта 2018 | 8 г.             |                |    | Пользов    | затель #2  | 2167         |                   |
|               |                  |                |    | ДАТА НА    | ЧАЛА       |              |                   |
| ДАТА ОКОНЧАН  | RN               |                |    | 27 мар     | та 2018 г. |              |                   |
| 27 марта 2018 | 8 г.             | باست.<br>      |    |            |            |              |                   |
|               |                  |                |    | ДАТА КО    | НЦА        |              |                   |
|               |                  |                |    | 3 апр. 2   | 2018 г.    |              |                   |
|               | Показать         |                |    |            |            |              |                   |
|               |                  |                |    | ТИП        |            |              |                   |
|               | Добавить         |                | -> | Вакан      | сия        |              |                   |
|               |                  |                |    |            |            |              |                   |
|               |                  |                |    |            |            | Добавить     |                   |
|               |                  |                |    |            |            |              |                   |
|               |                  |                |    |            |            |              |                   |
|               |                  |                |    |            |            |              |                   |
|               |                  |                |    |            |            |              |                   |
|               |                  |                |    |            |            |              |                   |
|               |                  |                |    |            |            |              |                   |
|               |                  |                |    |            |            |              |                   |

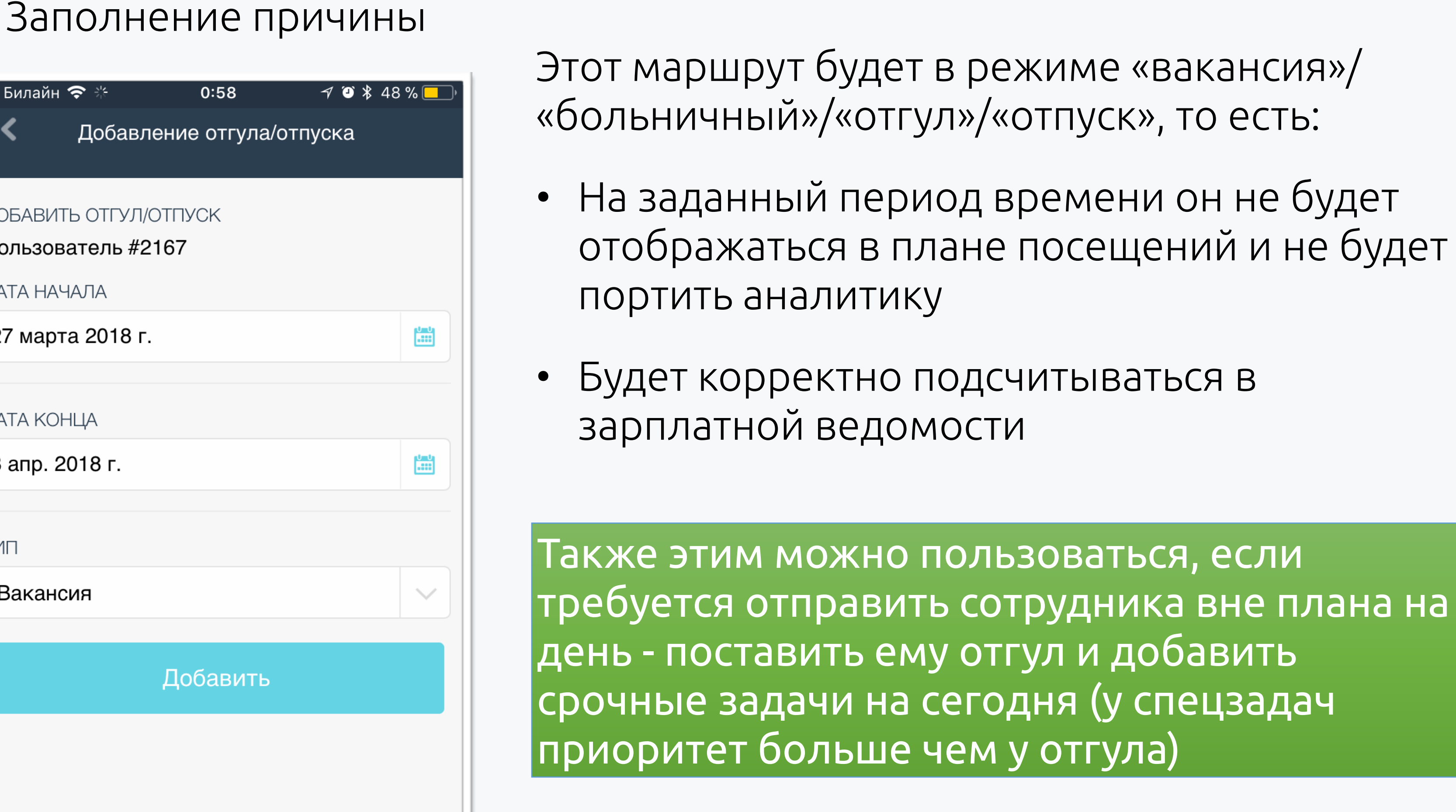

ВНИМАНИЕ! Изменять созданные отсутствия может только администратор!

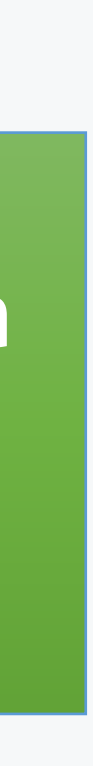

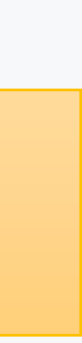

## Постановка задачи в ответ на фото

### При просмотре отчетов сотрудников за день, можно ставить задачи в ответ на фото

| ●●●○ Билайн 夺   | 17:01                | 🕇 ∦ 17 % 🛄 |
|-----------------|----------------------|------------|
| < n             | ред. отчеты - фильтр |            |
| ДАТА НАЧАЛА     |                      |            |
| 25 авг. 2017 г. |                      |            |
|                 |                      |            |
| ДАТА ОКОНЧАНИЯ  |                      | atmia      |
| 1 сент. 2017 г. |                      |            |
| ΤИΠ ΟΤΥΕΤΑ      |                      |            |
| все отчеты      |                      | ~          |
| СОТРУДНИК       |                      |            |
| например: Иван  | юв Иван              | Q          |
| ТОРГОВАЯ ТОЧКА  |                      |            |
| например: моск  | ква ленингр          | Q          |
|                 |                      |            |
|                 | Показать             |            |
|                 |                      |            |
|                 |                      |            |
|                 |                      |            |
|                 |                      |            |

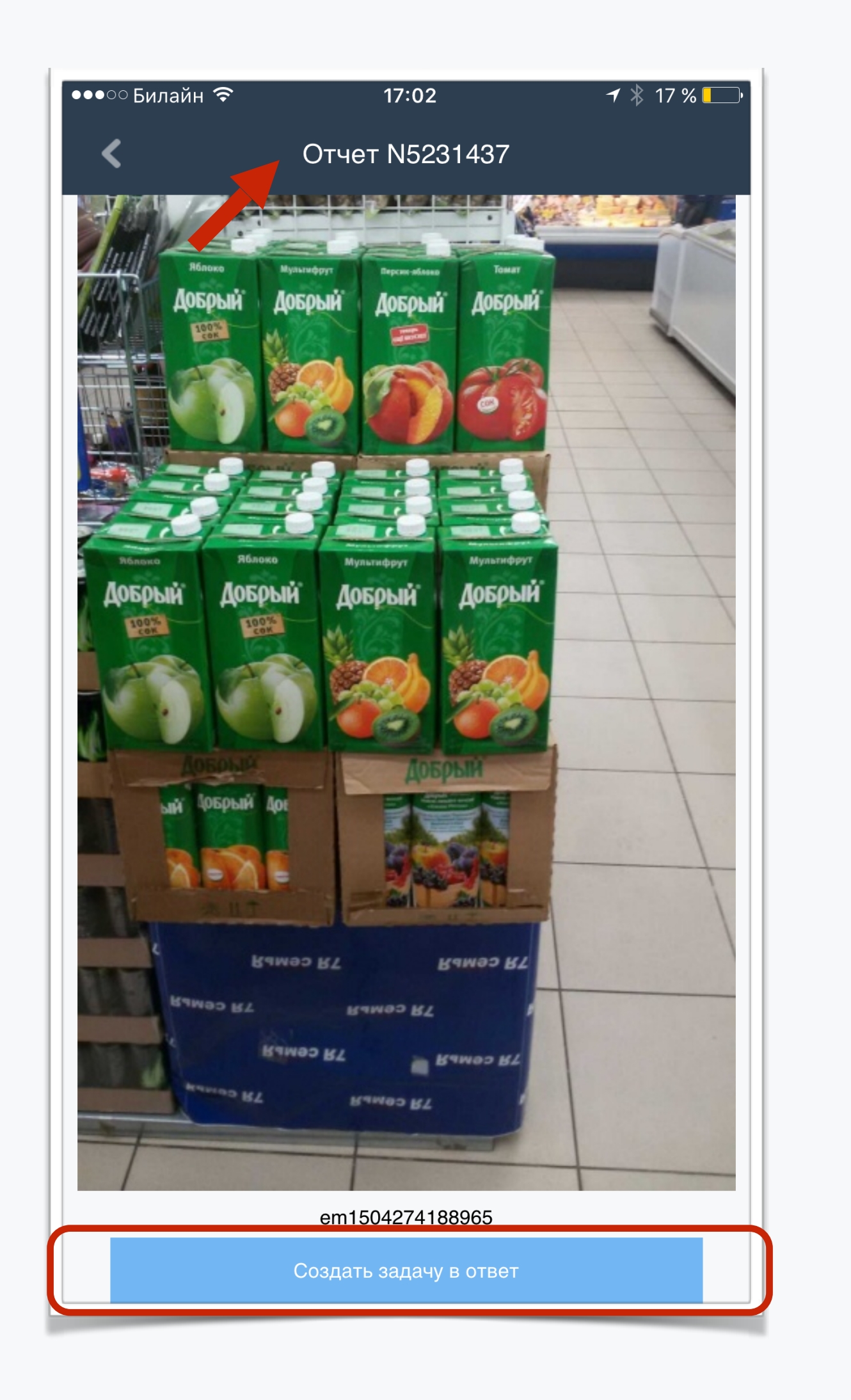

| •••° Билайн 穼                         | 17:11                  |        | ┥ ∦       | 13 % |
|---------------------------------------|------------------------|--------|-----------|------|
| < до                                  | бавление в пла         | ιH     |           |      |
| ЗАДАЧА                                |                        |        |           |      |
| О Внеплановый в                       | ИЗИТ                   |        |           |      |
| Отчет о постав                        | ленной задаче          |        |           |      |
| Отчет об отсут                        | ствии                  |        |           |      |
| ТОРГОВАЯ ТОЧКА                        |                        |        |           |      |
| POLUSHKA                              |                        |        |           |      |
| Γ. CAHKT-ΠΕΤΕΡΕ                       | ΥΡΓ<br>Ι 3· ΠΝΤ Δ· ΠΟΠ | VIIIK  | Δ         |      |
| Дата предстоящих                      | осещений Логи          | ин     | Имя       |      |
| 02.09.2017                            | MC2                    | 028    | Ахатов    | Исл  |
| 04.09.2017                            | MC2                    | 028    | Ахатов    | Исл  |
| 05.09.2017                            | MC2                    | 028    | Ахатов    | Исл  |
| СОТРУДНИК                             |                        |        |           |      |
| Пользователь #82                      | 3                      |        |           |      |
| ДАТА ВЫПОЛНЕНИЯ                       |                        |        |           |      |
|                                       |                        |        |           |      |
|                                       |                        |        |           |      |
| Для полного внеплановс<br>обязательно | о визита дату выпол    | пнения | я нужно у | каза |
| СРОК ВЫПОЛНЕНИЯ                       | ДНЕЙ                   |        |           |      |
|                                       |                        |        |           |      |

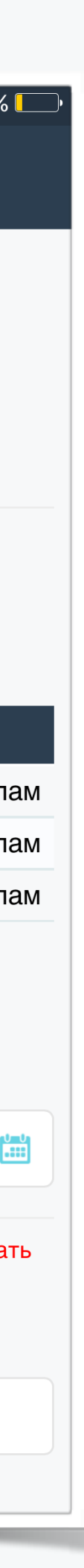

# Классификатор фотографий

Модуль автоматической классификации фотографий распознает фотографию и автоматически отображает подозрительные.

#### Интерфейс классификатора у супервайзера

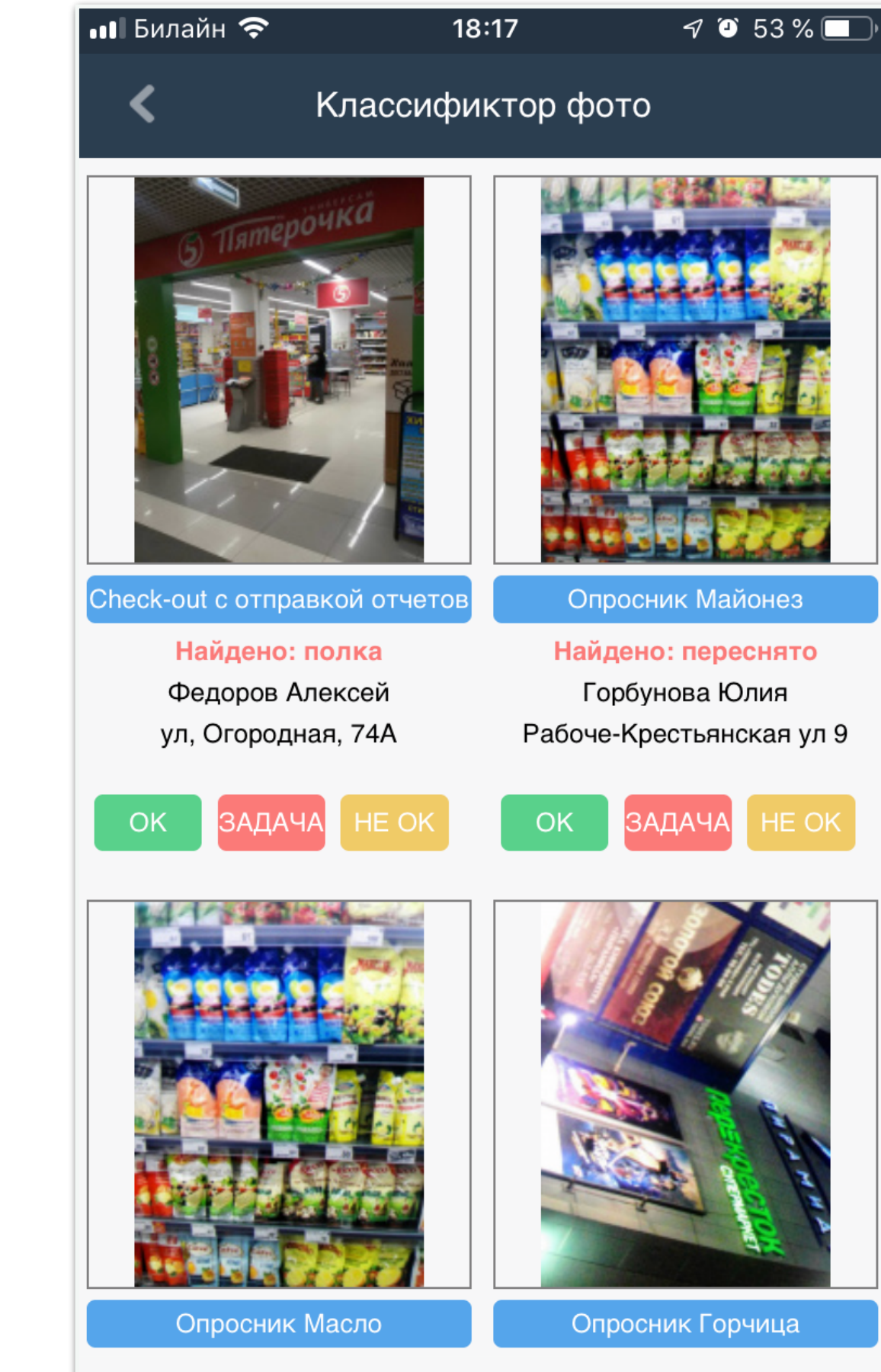

### Интерфейс классификатора у администратора

| Город           | Магазин            | Тип отчета        | Фото                                                                                                    | Класс     |
|-----------------|--------------------|-------------------|----------------------------------------------------------------------------------------------------|-----------|
| Красноярск      | Говорова 57        | Опросник Майонез  |                                                                                                    | прочее    |
| Магнитогорск    | Ленина пр-кт, 145А | Check-in          |                                                                                                    | полка     |
| Красноярск      | Республики 43      | Опросник Майонез  |                                                                                                    | прочее    |
| Нижний Новгород | Кулибина ул, 3     | Check-in          | NEM PABOTAEN<br>24 yaca<br>Eds Balterarius<br>Eds Balterarius | переснято |
| Красноярск      | 9 Мая ул дом № 42А | Опросник Майонез  |                                                                                                    | прочее    |
| Красноярск      | 9 Мая ул дом № 42А | Опросник Маргарин |                                                                                                    | list      |
|                 |                    |                   |                                                                                                    |           |

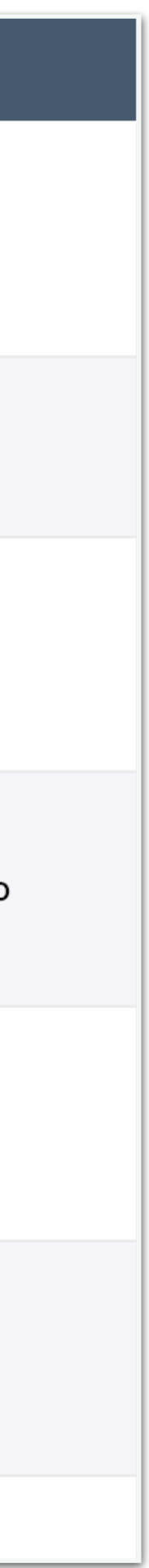

| 16       | :57 <del>/</del> I ? 🗩     |
|----------|----------------------------|
| <        | Действия                   |
|          | Вспомогательные материалы  |
| Ē        | Просмотр отчетов           |
| 2        | Обучение                   |
| 9        | Чаты                       |
| 1        | Документооборот            |
| 1        | Установить задачу          |
| <b>(</b> | История поставленных задач |
| Ŵ        | Кабинет супервайзера       |
| Ø        | Обновить данные с сервера  |
| 5        | Очередь                    |
| ¢        | Настройки уведомлений      |
| *        | Промо                      |
|          | Аналитика                  |
| ¢        | Настройки                  |
| Ŵ        | Сменить сотрудника         |
|          | Информация об устройстве   |

|   | 19:25 <b>-1</b> 🤝 🖅              |
|---|----------------------------------|
|   | К Возможные аналитические отчеты |
|   | АНАЛИТИЧЕСКИЕ ОТЧЕТЫ             |
| ( | Выполнение плана поездок         |
|   |                                  |
|   |                                  |
|   |                                  |
|   |                                  |
|   |                                  |
|   |                                  |
|   |                                  |
|   |                                  |
|   |                                  |
|   |                                  |
|   |                                  |
|   |                                  |

# Аналитика в приложении

| 19:26 🕫     |                  | .111 🗢 🖅   | 1   | 9:32 🔊  |        |
|-------------|------------------|------------|-----|---------|--------|
| < Выполне   | ние плана поездо | Ж          |     | <       | Вь     |
| 🔻 ФИЛЬТРЫ   |                  |            |     |         |        |
| Дата начала | 11 Feb 2019      | plants<br> |     |         |        |
| Дата конца  | 15 Feb 2019      |            | акт | вне гр. | По     |
| Поль        | зователи (1)     |            |     |         | ]      |
|             | OK               |            |     |         |        |
|             |                  |            |     |         |        |
|             |                  |            |     |         | 1      |
|             |                  |            |     |         | 2      |
|             |                  |            |     |         | 1      |
|             |                  |            |     |         | 2      |
|             |                  |            |     |         | 3      |
|             |                  |            |     |         | 4      |
|             |                  |            |     |         | 5      |
|             |                  |            |     |         | 6      |
|             |                  |            |     |         | 7<br>8 |
|             |                  |            |     |         |        |
|             |                  |            |     |         | 1      |
|             |                  |            |     |         | 2      |
|             |                  |            |     |         | 0      |

| 1   | 19:32 🔊 🗤 🖓 🖅 |          |       |       |        |       |       |    |
|-----|---------------|----------|-------|-------|--------|-------|-------|----|
|     | ,             | Выпо     | лнени | е пла | на пое | ЭЗДОК |       |    |
|     |               |          |       |       |        |       |       |    |
|     |               |          |       |       |        |       |       |    |
|     |               |          |       |       |        |       |       |    |
|     |               |          |       |       |        |       |       |    |
|     |               | Поря     | цок   | Начал | 10     | Посец | цение |    |
| акт | вне гр.       | план     | факт  | план  | факт   | план  | факт  | КМ |
|     |               |          |       |       |        |       |       |    |
|     |               |          |       |       |        |       |       |    |
|     |               |          |       |       |        |       |       |    |
|     |               | 4        |       | 10.00 |        |       |       |    |
|     |               | 1        |       | 10:00 | -      | 03:30 | -     |    |
|     |               | 2        |       | 13:30 | -      | 03:30 | -     |    |
|     |               |          |       |       |        |       |       |    |
|     |               | 1        |       | 10:00 | -      | 00:53 | -     |    |
|     |               | 2        |       | 10:55 | -      | 00:53 | -     |    |
|     |               | 3        |       | 11:50 | -      | 00:53 | -     |    |
|     |               | 4        |       | 12:45 | -      | 00:53 | -     |    |
|     |               | 5        |       | 13:40 | -      | 00:53 | -     |    |
|     |               | 6        |       | 14:35 | -      | 00:53 | -     |    |
|     |               | 7        |       | 15:30 | -      | 00:53 | -     |    |
|     |               | 8        |       | 16:25 | -      | 00:53 | -     |    |
|     |               |          |       |       |        |       |       |    |
|     |               | 1        |       | 10:00 | -      | 01:00 | -     |    |
|     |               | 2        |       | 11:00 | -      | 01:00 | -     |    |
|     |               | <u> </u> |       | 10.00 |        | 01.00 |       |    |

Супервайзер видит у себя таблицу по визитам своей команды

# Проблемы с отправкой отчетов

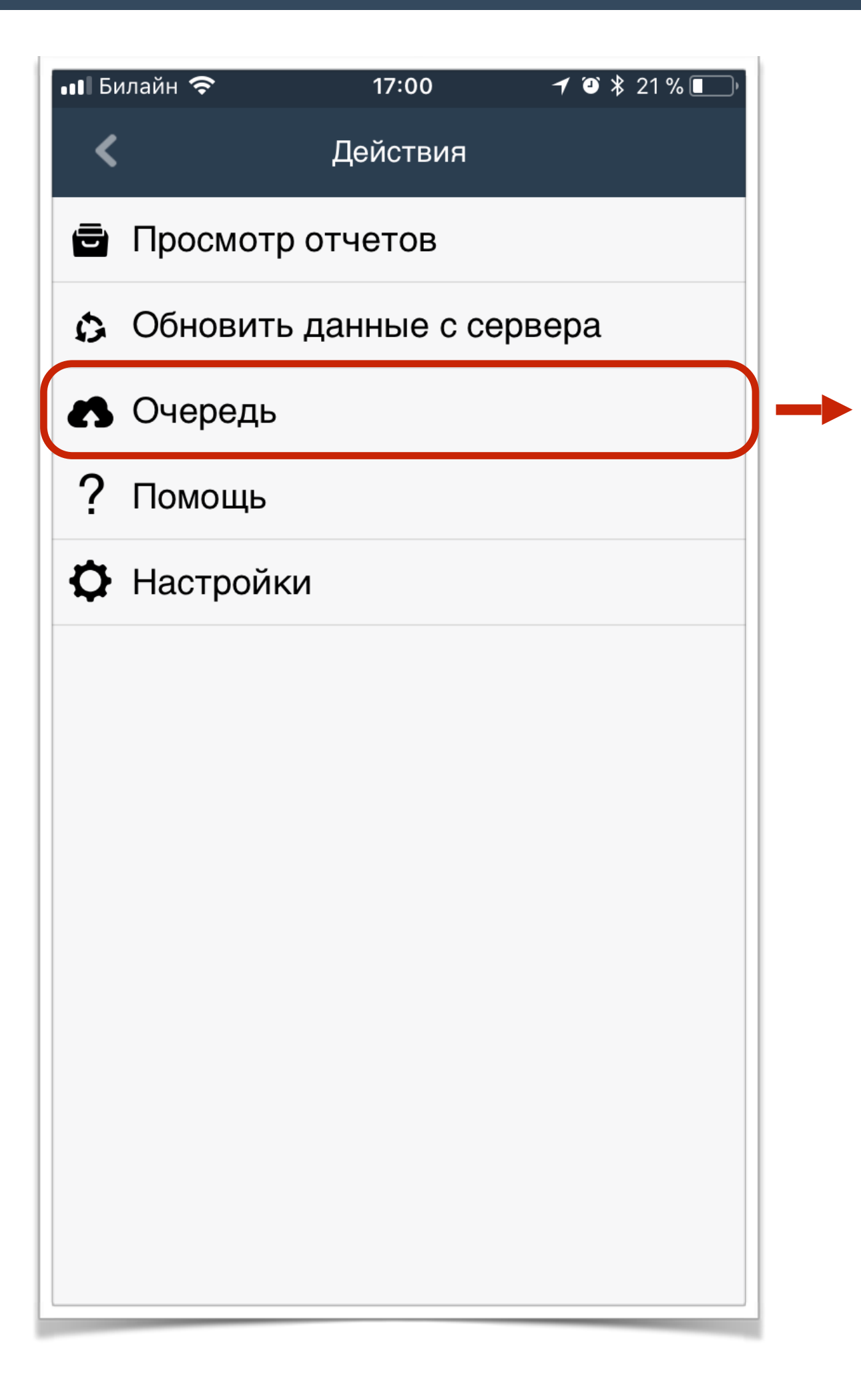

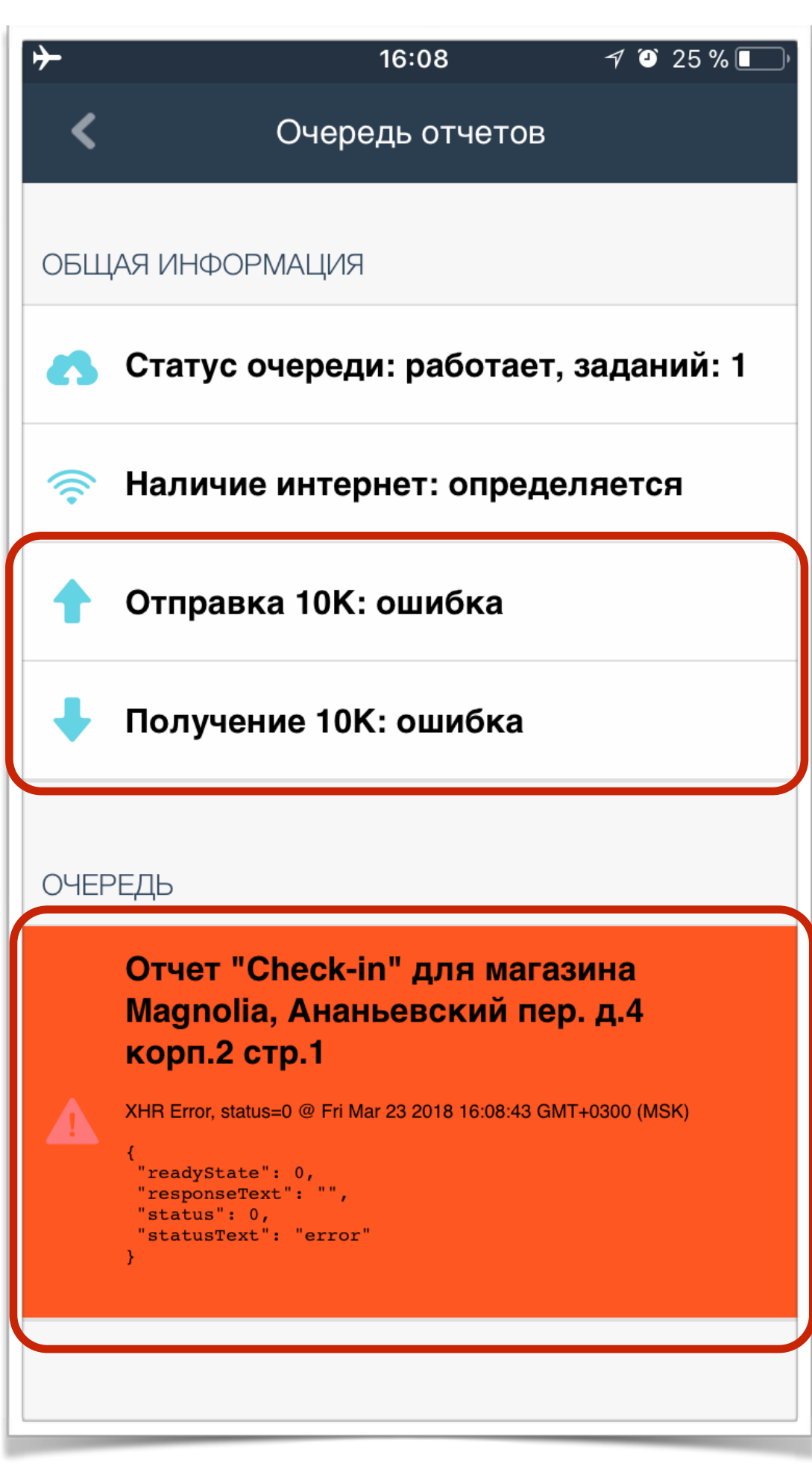

### Если отчеты не отправляются

Проверьте работу Интернета

Нажмите на отчет в очереди

| ≻   | <b>16:09</b>                                                                     | •••• | Бил  | айн 🗢                                                                                                    |
|-----|----------------------------------------------------------------------------------|------|------|----------------------------------------------------------------------------------------------------|
| <   | Детали отчета                                                                    |      |      | Отчет помещен в начало очереди                                                                                                    |
|     | Наличие интернета: не работает                                                   | OE   | 5ЩА  | АЯ ИНФОРМАЦИЯ                                                                                                    |
| CHE | CK-IN                                                                            | 2    | 5    | Статус очереди: работает, заданий:                                                                                                    |
|     | Magnolia<br>МОСКВА, Ананьевский пер. д.4 корп.2 стр.1                            |      | (h.  | Наличие интернет: определяется                                                                                                    |
|     | Статус: error                                                                    | 1    |      | Отправка 10К: ошибка                                                                                                    |
|     | {<br>"status": "XHR Error, status=0",<br>"text": {                               |      | •    | Получение 10К: ошибка                                                                                                    |
|     | "readyState": 0,<br>"responseText": "",<br>"status": 0,<br>"statusText": "error" | OL   | IEPI | ЕДЬ                                                                                                    |
|     | },<br>"date": "Fri Mar 23 2018 16:08:43 GMT<br>+0300 (MSK)"<br>}                 |      | 2    | Отчет "Check-in" для магазина<br>Magnolia, Ананьевский пер. д.4<br>корп.2 стр.1                                                                                         |
|     | ПРОТОЛКНУТЬ                                                                      |      | Ż    | Отправка файла для отчета #96086<br>file:///var/mobile/Containers/Data/Applica<br>on/8D923E37-44B9-43D5-A34B-<br>E81CC39CA099/Documents/EMPhoto/E<br>M1521810523561.jpg |

Нажмите «протолкнуть»

Отчет должен стать зеленым и отправиться

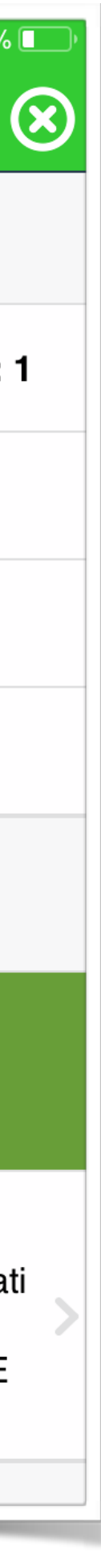

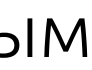

## OOO «ΠΡΟΗΕΤΚΟΜ»

+7-903-961-46-69 office@easymerch.ru Москва, ул. Александра Солженицына, д. 23А